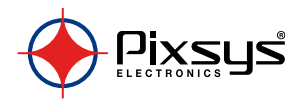

# STR561

## Indicator - Indicatore

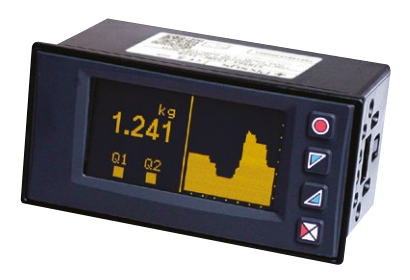

# User manual - Manuale installatore

# **Table of contents**

| 1  | Model     | identification                               | 7  |
|----|-----------|----------------------------------------------|----|
| 2  | Techni    | cal Data                                     | 7  |
|    | 2.1       | General data                                 | 7  |
| 3  | Hardw     | are data                                     | 7  |
|    | 3.1       | Software data                                | 8  |
| 4  | Dimen     | sions and Installation                       | 9  |
| 5  | Electri   | cal wirings                                  | 9  |
|    | 5.1       | Wiring diagram                               | 10 |
| 6  | Displa    | y and Key Functions                          | 13 |
|    | 6.1       | Keys                                         | 13 |
|    | 6.2       | Display                                      | 13 |
| 7  | Contro    | oller Functions                              | 15 |
|    | 7.1       | Modifying alarm thresholds                   | 15 |
|    | 7.2       | Zero function, net/gross weight              | 15 |
|    | 7.3       | Calibration function                         | 16 |
|    | 7.4       | Digital input functions                      | 20 |
|    | 7.5       | Peak values                                  | 20 |
|    | 7.6       | Totalizer function                           | 21 |
|    | 7.7       | Sum function                                 | 21 |
|    | 7.8       | Customizable linearisation of analogue input | 22 |
| 8  | Alarm     | Intervention Modes                           | 22 |
| 9  | Data le   | 5gger                                        | 25 |
| 10 | Serial of | communication                                | 25 |
| 11 | Error n   | nessages                                     | 32 |
| 12 | Config    | uration                                      | 32 |
|    | 12.1      | Modifying configuration parameters           | 32 |
|    | 12.2      | Loading default values                       | 33 |
|    | 12.3      | Configuration by NFC/RFid                    | 33 |
|    | 12.4      | Configuration via memory card                | 34 |
|    | 12.5      | Creation of the memory card                  | 34 |
|    | 12.6      | Loading configuration from memory card       | 34 |
| 13 | Table o   | complete of configuration parameters         | 35 |
|    | 13.1      | Analogue input                               | 35 |
|    |           |                                              |    |

| 13.2  | Weight management     |    |
|-------|-----------------------|----|
| 13.3  | V/I custom            |    |
| 13.4  | Dynisco MELT          |    |
| 13.5  | Alarm 1               |    |
| 13.6  | Alarm 2               |    |
| 13.7  | Display               |    |
| 13.8  | Digital input 1       |    |
| 13.9  | Digital input 2       | 50 |
| 13.10 | Graphic               | 50 |
| 13.11 | Analogue output in mA | 51 |
| 13.12 | Serial communication  | 52 |

# Sommario

| 1 | Identificazione del modello            |    |  |
|---|----------------------------------------|----|--|
| 2 | 2 Dati tecnici                         |    |  |
|   | 2.1 Caratteristiche generali           |    |  |
| 3 | Caratteristiche hardware               |    |  |
|   | 3.1 Caratteristiche software           | 59 |  |
| 4 | Dimensione e installazione             |    |  |
| 5 | Collegamenti elettrici                 |    |  |
|   | 5.1 Schema di collegamento             | 61 |  |
| б | Funzione dei visualizzatori e tasti    | 64 |  |
|   | 6.1 Tasti                              | 64 |  |
|   | 6.2 Display                            | 64 |  |
| 7 | Funzioni dello strumento               |    |  |
|   | 7.1 Modifica soglie di allarme         |    |  |
|   | 7.2 Funzione di zero, peso netto/lordo |    |  |
|   | 7.3 Funzione di calibrazione           |    |  |
|   | 7.4 Funzioni da Ingresso digitale      | 71 |  |
|   | 7.5 Valori di picco                    | 72 |  |
|   | 7.6 Funzione totalizzatore             | 72 |  |
|   | 7.7 Funzione somma                     | 73 |  |
|   | 7.8 Linearizzazione personalizzata     | 73 |  |
| 8 | Modi d'intervento allarmi              | 74 |  |
|   |                                        |    |  |

| 9  | Data le | ogger                                      | 76  |
|----|---------|--------------------------------------------|-----|
| 10 | Comu    | nicazione Seriale                          | 77  |
| 11 | Messa   | ggi di errore                              | 84  |
| 12 | Config  | urazione                                   | 84  |
|    | 12.1    | Modifica parametro di configurazione       | 84  |
|    | 12.2    | Caricamento valori di default              | 85  |
|    | 12.3    | Configurazione tramite NFC/RFid            | 85  |
|    | 12.4    | Configurazione tramite Memory card         | 86  |
|    | 12.5    | Creazione della memory card                | 86  |
|    | 12.6    | Caricamento configurazione da memory card  | 86  |
| 13 | Tabella | a completa dei parametri di configurazione | 87  |
|    | 13.1    | Ingresso analogico                         | 87  |
|    | 13.2    | Gestione peso                              | 91  |
|    | 13.3    | V/I personalizzato                         | 92  |
|    | 13.4    | Dynisco MELT                               | 96  |
|    | 13.5    | Allarme 1                                  | 97  |
|    | 13.6    | Allarme 2                                  | 99  |
|    | 13.7    | Display1                                   | 101 |
|    | 13.8    | Ingresso digitale 1 1                      | 02  |
|    | 13.9    | Ingresso digitale 2 1                      | 03  |
|    | 13.10   | Grafico                                    | 04  |
|    | 13.11   | Uscita analogica in mA1                    | 05  |
|    | 13.12   | Comunicazione seriale1                     | 06  |

#### Introduction

Thanks for choosing a Pixsys device.

STR561 is an indicator/panel meter for acquisition and retransmission of processes, also with fast transient. It is provided with relay outputs for alarm purpose, analogue output for retransmission of process / setpoints and programmable digital inputs.

Available in standard format 96x48mm, the device can be configured both for horizontal and vertical mounting.

Distinctive feature is the intuitive multilingual interface, supported by a graphic OLED monocromatic yellow display 128x64 pixel.

Visualization options include bargraph and process trend with programmable sampling time.

Software features include mathematical functions related to process value like totalizer and sum.

Serial connectivity relies on RS485 and Modbus-RTU protocol.

### Safety guide lines

Read carefully the safety guidelines and programming instructions contained in this manual before using/connecting the device. Disconnect power supply before proceeding to hardware settings or electrical wirings.

Only qualified personnel should be allowed to use the device and/or service it and in accordance to technical data and environmental conditions listed in this manual. Do not dispose electric tools together with household waste material.

In observance European Directive 2002/96/EC on waste electrical and electronic equipment and its implementation in accordance with national law, electric tools that have reached the end of their life must be collected separately and returned to an environmentally compatible recycling facility.

#### Model identification 1

Model 24..230 Vac/Vdc +/-15% 50/60 Hz - 8 VA

2 Relays 2A + 1 output mA + 2 D.I.+ RS485 + OLED STR561-12ABC-T128R display + Rfid

#### 2 2.1 **Technical Data**

## General data

| Display                  | Backlighting graphic OLED 2.42'' (STR561)               |
|--------------------------|---------------------------------------------------------|
| Operating<br>temperature | Temperature 0-40 °C - Humidity 3595 Rh%                 |
| Sealing                  | IP54 front panel (with gasket) - IP20 box and terminals |
| Material                 | Box: Polycarbonate V0                                   |
| Weigh                    | Approx. 165 g                                           |

#### 3 Hardware data

| Power supply    | Extended power supply<br>range 24230 Vac/Vdc ±15%<br>50/60 Hz                                                                                                    | Consumption: 8 VA.                                                    |
|-----------------|----------------------------------------------------------------------------------------------------|-----------------------------------------------------------------------|
| Analogue input  | IN+ / IN-<br>Differential input,<br>software-configurable<br>- for strain-gauge (load<br>cells or Melt sensors), max<br>7,5 mV/V with 5V power<br>supply (max 4 cells 350 Ω in<br>parallel).<br>- for potentiometer (min. 200<br>Ω, 5V power supply. | Tolerance (25 °C)<br>+/-0.2% ±1 digit ( f.s.)<br>Impedance<br>Ri>1 MΩ |
| Relay outputs   | 2 Relays                                                                                                    | Contacts 2A - 250 Vac.<br>Resistive charge.                           |
| Analogue output | Config. as 020mA or 420mA.                                                                                                    | Resolution 16bit +/-0.2% (F.s.)                                       |

# 3.1 Software data

| Alarms regulation          | ON/OFF with hysteresis                                                                                                    |
|----------------------------|----------------------------------------------------------------------------------------------------|
| Alarm mode                 | Absolute / Threshold, Band with instantaneous / delayed /<br>retentive action/activation by digital input , Sensor failure /<br>Activation by serial line / net weight / Gross weight / Stable<br>weight / Sum |
| Sum Function               | By digital input or by keyboard it is possible to sum different process measurements over time                                                                                                    |
| Totalizer Function         | Visualisation of instant process value and total value since last reset                                                                                                    |
| Trend<br>visualization     | Trend visualisation up to 59 samples, with selectable time basis 0,1 s to 3600 s                                                                                                    |
| Analogue<br>retransmission | Process values / alarm value via analogue output                                                                                                    |
| Digital<br>transmission    | Process values / Setpoint / Parameters via RS485                                                                                                    |
| Calibration<br>function    | <ul> <li>Following options are available for calibration procedure:</li> <li>Calibration with 2-points sampling value</li> <li>Calibration on full scale % value</li> <li>Calibration value mV/V.</li> </ul>   |
| Data logging<br>function   | Selectable time basis 1s to 3600s, tot. memory 1K samplings                                                                                                    |
| Text menus                 | English / Italian / Deutsch / French / Spanish                                                                                                    |
| Autozero                   | Measure reset at starting                                                                                                    |
| Net / Fross                | Net/gross weight function by key, digital input or serial.                                                                                                    |
| Stability                  | Signaling of configurable stable weight                                                                                                    |

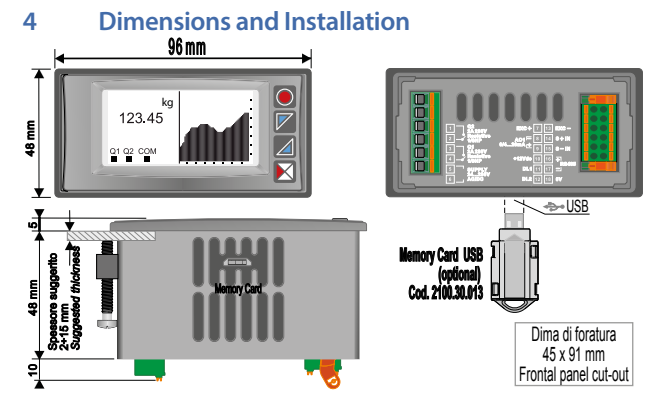

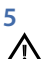

# **Electrical wirings**

Although this controller has been designed to resist noises in an industrial environment, please notice the following safety guidelines:

- · Separate control lines from the power wires.
- Avoid the proximity of remote control switches, electromagnetic meters, powerful engines.
- Avoid the proximity of power groups, especially those with phase control.
- For permanently connected equipment:
- supply wiring must be ≥18 Awg with cables suitable for temperatures > 70 ° C;
- for requirements about any external switch or circuit-breaker see EN 61010-1 par. 6.11.3.1 and about external overcurrent protection devices see EN 61010-1 par. 9.6.2; the switch or circuit-breaker must be near the equipment.

# 5.1 Wiring diagram

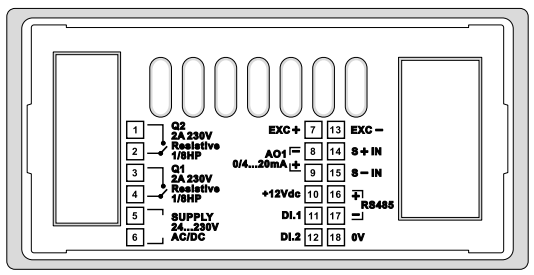

#### 5.1.a Power supply

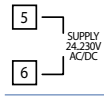

Switching supply, extended range 24..230 Vac/Vdc  $\pm$ 15% 50/60 Hz – 8 VA (galvanically isolated).

#### 5.1.b S +IN / S -IN analogue imput

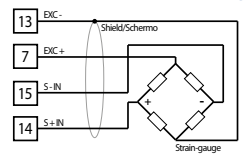

#### For strain-gauge sensors (4 wires)

- · Comply with polarity.
- When shielded cable is used, it should be connected to pin 13 (EXC-).

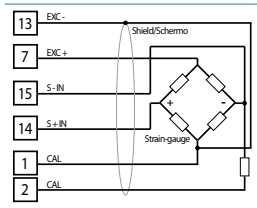

# For strain-gauge sensors (4 wires+ 2 calibration wires) or Melt sensors

- · Comply with polarity.
- To perform semi-automatic calibration, connect the 2 calibration wires to the relay contact Q2 and set properly the parameter for output Q2.
- When shielded cable is used, it should be connected to the pin 13 (EXC-).

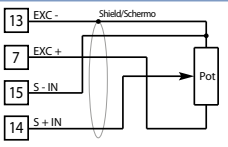

#### For linear potentiometers

- Use potentiometers with resistive value greater than 200  $\Omega_{\rm \cdot}$
- When shielded cable is used, it should be connected to pin 13 (EXC-)

   Piyour code 5200 55 002
- Pixsys code 5300.55.002

#### 5.1.c Serial input

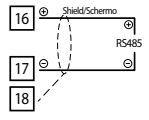

RS485 Modbus RTU communication

#### 5.1.d Relay Q1 output

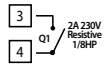

Contacts capacity 2 A / 250 Vac for resistive loads. **NB**: see picture below

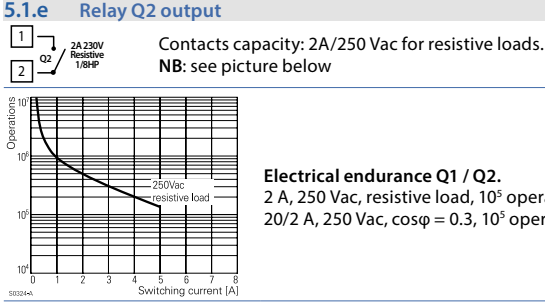

#### Electrical endurance O1 / O2. 2 A, 250 Vac, resistive load, 10<sup>5</sup> operations. 20/2 A, 250 Vac, $\cos \phi = 0.3$ , $10^5$ operations.

#### 5.1.f **Output AO1 mA**

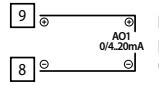

Pins 8-9: analogue output in mA configurable by parameters as retransmission of process or alarm setpoints (see parameters 112-116).

#### 5.1.q **Digital Input 1**

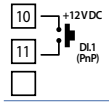

PNP digital input. Digital input configurable by parameter 95 Short-circuit pins 10 and 11 to activate digital input 1.

#### **Digital Input 2**

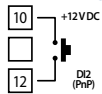

5.1.h

PNP digital input.

Digital input configurable by parameter 100 Short-circuit pins 10 and 12 to activate digital input 2.

# 6 Display and Key Functions 6.1 Keys

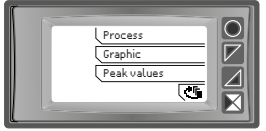

Keys are multifunction: in correspondence of each key its meaning is displayed. If no description is showed, press a key to visualize it. Some menus are visualized only if enabled.

# 6.2 Display

It visualizes the process, the setpoints and all configuration parameters. The programming/ operation interface with text menus in 5 languages makes the navigation intuitive

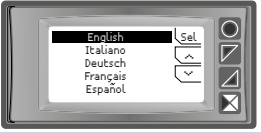

At first start-up, display shows the language selection.

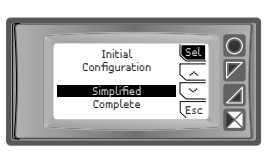

Once selected the language, it is possible to choose between two configuration modes: simplified or complete. The first mode allows to enter directly the parameter of pre-selected Easy-Up configurations, while selecting the second option it is possible to enter the complete configuration menu. "Esc" cancels configuration procedure.

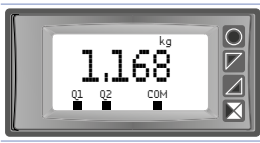

This page displays the process, the relays status and the serial communication (if available).

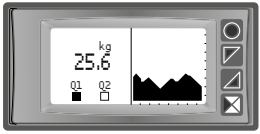

This page displays the process, the relays status and a graph representing the process trend.

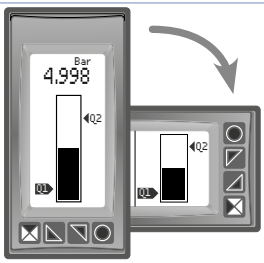

This page displays the process and its graphic representation as bargraph...

# 7 Controller Functions7.1 Modifying alarm thresholds

Selecting one or more absolute/ band alarms, it is possible to modify the alarm thresholds directly by the user menu, without entering configuration.

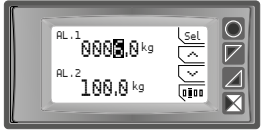

Press "Load data" to enter the thresholds modification.

For the modification procedure refer to the following table:

|   | Press | Display                                                            | Do                                                                                                   |
|---|-------|--------------------------------------------------------------------|----------------------------------------------------------------------------------------------------|
| 1 | "Sel" | Selects the setpoint to be modified.                               | Press "~" and "~" to modify<br>the value. Pressing "□□□" it<br>is possible to modify single<br>digit |
| 2 | "Sel" | Selects the next setpoint (if activated), otherwise go to point 3. | See point 1.                                                                                         |
| 3 | "Sel" | "~" and "~" disappear.                                             | Press "Esc" to exit procedure.                                                                       |

# 7.2 Zero function, net/gross weight

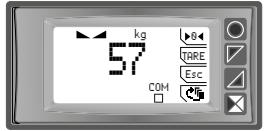

These functions, enabled by the relevant parameters during configuration, allow to reset the measure or to switch from gross to net weight and vieceversa. This window can be entered by process visualization, pressing one of the function keys.

| Кеу           | Short pressure                   | Long pressure (1 s)                                                                                                    |
|---------------|----------------------------------|----------------------------------------------------------------------------------------------------|
| ">0<"         |                                  | This function is enabled only if the<br>parameter 135 ->0<- is selected as Enabled.<br>Executes the reset of visualized weight.<br>This reset is kept also at switching off if the<br>parameter 13 Store is selected as Enabled.                                                                                                    |
| "TARE"        |                                  | This function is enabled only if the<br>parameter 135 TARE is selected as Enabled.<br>Executes the switch from gross to net<br>weight and viceversa.<br>Ex.: once put the container on the scale,<br>display will show its weight. Press TARE to<br>visualize the net weight at 0 (on the upper<br>left side of display appears NET). Putting<br>the weighing item into the container,<br>display will show the product weight.<br>This operation can be repeated several<br>consecutives times.<br>Net/gross value is lost at switching off. |
| "Esc"         | Back to process<br>visualization |                                                                                                    |
| "¢ <b>F</b> " | Switch to menu<br>visualization  |                                                                                                    |

# 7.3 Calibration function

This function allows to activate a field calibration of linear input for strain-gauge or potentiometer. Different calibration options are available and may be selected by parameter, according to type of sensor/transducer and its relevant application. To activate calibration procedure, enter configuration mode, select the parameters group "Analogue Inp.", select Calibration parameter and chose one of the available options pressing "Sel". Following calibration options are available: Sampling value. This proceeding performs a calibration of the analogue input
on two points of the scale taking as reference two known values (for example
for a load cell these values could be Zero balance and Reference weight). It
is possible to link the calibration lower limit (parameter 6 Lower lim.) to the
minimum value of the sensor or to the minimum position of the potentiometer
while the calibration upper limit (parameter 7 Upper lim.) may be linked to the
max value of the sensor or the maximum position of the potentiometer.

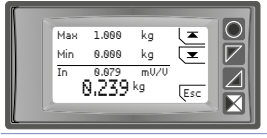

Press " $\checkmark$ " to calibrate lower limit and " $\overline{\phantom{a}}$ " to calibrate the upper limit.

• Full scale % value. This proceeding is available for 6wires (4wires+2 wires calibration) strain-gauge sensors and for Melt transducers. It is possible to calibrate reading of analogue input by choosing the percentage of the full scale value at which the calibration of the upper limit will be performed. At first the operator will be asked to select the percentage for the calibration of the upper limit. Afterwards the lower limit value and upper limit value (% of full scale value) will also be calibrated, as for the sampling value. The two calibration wires of the sensor can be connected to relay of output Q2 to perform a semi-automatic calibration. In this case it is necessary to select the option Calibration % on parameter Alarn 2 - Type of alarm. If contact Q2 will not be used to generate sensor calibration signal, it is possible to short-circuit externally the two wires, waiting for stabilization of reading on the device and then proceeding to calibration of upper limit.

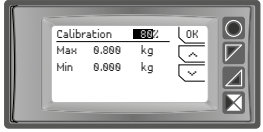

Use the arrow keys to set the calibration percentage, then confirm with "Ok".

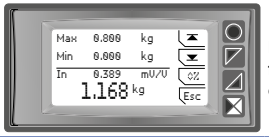

Press "✓" to calibrate lower limit and "不" to for the upper limit. Press "◊%" to go back to calibration percentage.

Value mV/V. This calibration option is available only for strain-gauge sensors and it is basing on the setting of correct ratio mV/V for the sensor. Process value will be calculated considering both the entered ratio mV/V and the effective mV/V value detected by the analogue input.

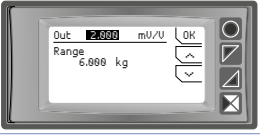

Use the arrow keys to set the correct mV/V ratio of strain gauge. Press "Ok" to confirm.

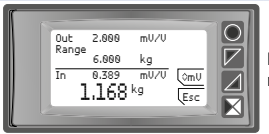

Press "◊mV" to go back to setting of mV/V ratio.

For the calibration procedure refer to the following table:

| Press | Display | Do                                                                                           |
|-------|---------|----------------------------------------------------------------------------------------------|
| 1     |         | Place sensor on its minimum operating position (related to <b>Lower limit calibration</b> ). |

|   | Press                            | Display                                                                                                    | Do                                                                                                    |
|---|----------------------------------|----------------------------------------------------------------------------------------------------|----------------------------------------------------------------------------------------------------|
| 2 | " <b>~</b> "<br>and " <b>~</b> " | Full scale% value: enter the<br>% of full scale value at which<br>the calibration of upper limit<br>will be performed.<br>Value mV/V: enter the<br>correct value mV/V of the<br>sensor. |                                                                                                    |
| 3 | "Ok"                             | Full scale% value: confirm<br>the selected %.<br>Value mV/V: Confirm the<br>selected mV/V value.                                                                                        | Visualization will automatically<br>switch to sensor calibration page<br>where real-time value read by<br>the device is visualized. |
| 4 | "◊%" and<br>"◊mV"                | Press to go back to settings<br>of calibration % or to<br>settings of mV/V value of the<br>sensor.                                                                                      | Visualization will automatically<br>switch to the page for the setting<br>of full scale % or mv/V value.                            |
| 5 | " <b>∠</b> "                     | Set the value on minimum.                                                                                                    | Place the sensor on its maximum operating position (related to <b>Upper limit</b> ).                                                |
| 6 | "不"                              | Set the value to maximum                                                                                                    | To exit standard procedure<br>press "Esc". For zero setting place<br>the sensor on the zero point<br>(tare).                        |
| 7 | ">0<"                            | Set the virtual zero value                                                                                                    | Press "Esc" to exit procedure.                                                                                                    |
| 0 | )                                |                                                                                                    | Max<br>Min Zero                                                                                                    |

# 7.4 Digital input functions

On the STR561, digital inputs can be enabled by configuring the parameter 95 Digital input 1 and the parameter 100 Digital Input 2.

- Enable outputs: Enable operation of relays and analogue outputs
- Hold: Lock the conversion.
- Tare zero (AI): Set to zero the process value (tare function).
- Alarm reset: if one or more alarms are selected with manual reset and alarm conditions are no longer present, closing the digital input it is possible to restore the output related to alarm.
- Totalizer reset: if totalizer function is active, using the digital input it is possible to reset the counter.
- Peaks reset: Reset min. peak/max. peak/peak-to-peak values Sum total: if sum function is active, using the digital input it is possible to increase the Sum counter adding the process value.
- Sum reset: if the sum function is active, using the digital input it is possible to reset the Sum counter.
- **Config. lock**: if the digital input is active it is not possible to enter configuration or to modify the setpoints.
- Gross/net TARE: switches from the gross to the net weight visualization and vice versa.

Selecting **Digital input 1** or **Digital input 2** on the alarm parameters, the related relays will activate togheter with the digital input; functions selected on parameters 95 and 100 will continue to work.

# 7.5 Peak values

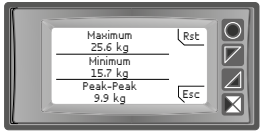

The STR561 is provided with a page for the visualization of peak values: max. peak, min. peak and peak-to-peak of analogue input. Keeping pressed "Rst" it is possible to reset the visualized values.

## 7.6 Totalizer function

The totalizer function, which can be enable by parameter 9 **Totalizer**, performs an instant measurement of the process and sums it on a time basis to the previously totalized value.

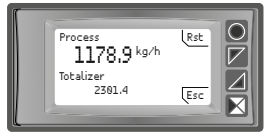

On the dedicated page it is possible to see the instant process value and the totalized value: keeping pressed "Rst" it is possible to reset this value.

# 7.7 Sum function

The sum function, which can be enabled by parameter 10 **Sum function**, allows to increase a counter adding the process value upon relevant command. It is a typical application for weighing systems and it allows to get the total weighed value over a period of time.

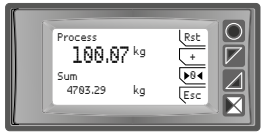

Press "Sum function" to enter the related page. Pressing "+" the **Process** value is added to the counter. It is possible to reset the total value keeping pressed "Rst" and to fix **zero** of the process pressing ">0<".

Functions tare, sum and reset can be managed also by digital input if enabled on parameter 95 **Digital Input 1** and parameter 100 **Digital Input 2**.

### 7.8 Customizable linearisation of analogue input

Selecting **16 steps** on parameter 17 **V/I custom** and connecting a linear sensor it is possible to customize the linear input for a max. of 16 steps. On parameters **xx-Input value** it is necessary to enter the value of the input to which the value selected on the corresponding parameter **xx-Custom value** will be related.

EExample: sensor 0-5V.

01-Input value=> 0.000V 02-Input value => 2.000V 03-Input value => 4.000V 01-Custom value=>0mBar

02-Custom value=>100mBar

03-Custom value=>500mBar

04-Input value => 5.000V 0

04-Custom value.=>1000mBar

At each value in Volt (input) a value in mBar (customized) is related: if the sensor supplies 2V the device visualizes 100mBar, if it supplies 4V the device visualizes 500mBar. For intermediate tension values the value in mBar is calculated linearly between the entered values containing it: 1V = 50mBar, 3V=300mBar and 4,5V=750mBar.

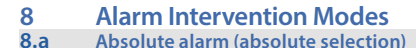

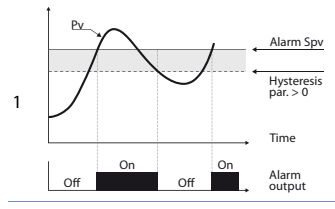

Absolute alarm and hysteresis value greater than "0" (Parameter 58 hysteresis > 0). N.B. The example refers to alarm 1; the function can also be enabled for alarms 2

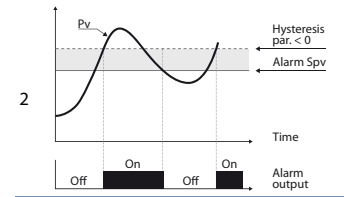

Absolute alarm and hysteresis value less than "0" (Parameter 58 **hysteresis** < 0). N.B. The example refers to alarm 1; the function can also be enabled for

the function can also be enabled for alarms 2.

#### 8.b Band alarm (band selection)

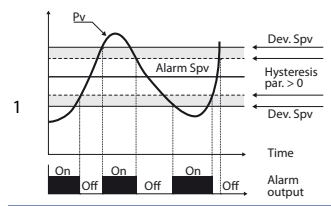

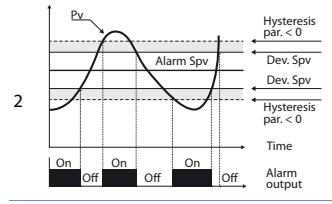

Band alarm and hysteresis value greater than "0" (Parameter 58 hysteresis > 0).

N.B. The example refers to alarm 1; the function can also be enabled for alarm 2.

Band alarm and hysteresis value less than "0" (Parameter 58 **hysteresis** < 0).

N.B. The example refers to alarm 1; the function can also be enabled for alarm 2.

User manual - STR561 - 23

8.c Digital input alarm (selection "Digital input 1" or "Digital input 2") Alarm related to digital input: the relay activates with digital input active.

#### 8.d Sensor failure alarm (selection"Sensor failure")

Sensor failure alarm: the relay activates in case of strain-gauge failure.

#### 8.e Remote control alarm (selection "Remote control")

The relay activates writing 1 on Modbus Word 1018 for alarm 1 and on Modbus word 1019 for alarm 2. Writing 0 the relay deactivates.

#### 8.f Gross weight alarm (selection "Gross weight")

The relays is activated when gross weight is selected (TARE function enabled by parameter 136).

#### 8.g Net weight alarm (selection "Net weight")

The relays is activated when net weight is selected (TARE function enabled by parameter 136).

#### 8.h Stable weight alarm (selection "Stable weight")

The relays is activated when the process reading is stable (stability function enabled by parameters 137 and 138).

#### 8.i Sum alarm (selection "Sum")

Absolute alarm managed on the sum value. For functioning details, refer to the graphics of the process absolute alarm.

#### 8.j Alarm " calibration % control " (option "Calibration %")

This option is available only for Alarm 2. Relay activates when, during calibration proceeding "Calibration on full scale % value ", the calibration of sensor upper limit is activated by pressing the key. At the end of calibration, relay will automatically deactivate.

# 9 Data logger

STR561 features a basic data logger function which can be enabled on parameter 109 **Data logger.** After the initial start-up following the switch-on, the device will start to save process data on eeprom according to a selected time basis. Sampling time must be selected on parameter 110 **Datalogger time**. Stored data may be read via Modbus protocol starting from address 6001 (MSW) or 9001 (LSW) (see following section of this manual). The following table provides info about the stored data:

| 6001(H) | 6002 (L) | Data logger: firmware version                                                                                                    |
|---------|----------|----------------------------------------------------------------------------------------------------|
| 6003(H) | 6004 (L) | Data logger: sensor type                                                                                                    |
| 6005(H) | 6006 (L) | Data logger: decimal point                                                                                                    |
| 6007(H) | 6008 (L) | Data logger: measure unit                                                                                                    |
| 6009(H) | 6010 (L) | Data logger: sampling time in seconds                                                                                                    |
| 6011(H) | 6012 (L) | Data logger: flag end of memory. <b>0</b> indicates that<br>memory is still available. <b>1</b> indicates memory is saturated<br>and device restarted to store data from address<br>6033/6034 |
| 6033(H) | 6034(L)  | First analogue input value stored.                                                                                                    |
| 6035(H) | 6036(L)  | Second analogue input value stored.                                                                                                    |
|         |          |                                                                                                    |
| 8031(H) | 8032(L)  | Last analogue input value stored.                                                                                                    |
|         |          |                                                                                                    |

Reading of value 0x80000000 (-2147483648) stands for end of stored data: eventual data which should be read afterwards are not valid.

#### 10 Serial communication

STR561 is equipped with RS485, it can receive and broadcast data via serial communication using MODBUS-RTU protocol. The device is configured as a Slave. This function enables the control of multipledevices connected to a supervisory system. Each controller responds to a master query only if the query contains the same address as that in the parameter parameter 126 Slave address.

The permitted addresses range from 1 to 254 and there must not be controllers with the same address on the same line.

Address 255 can be used by the master to communicate with all the connected equipment (broadcast mode), while with 0 all the devices receive the command, but no response is expected.

STR561 can introduce a delay (in milliseconds) in the response to the master request. This delay must be set on parameter 129 **Serial Delay**.

Each parameter change is saved by the controller on EEPROM memory (100000 writing cycles).

**NB**: changes made to Words that are different from those reported in the following table can lead to malfunction.

|                        | Modbus RTU protocol features                                                                                                    |
|------------------------|----------------------------------------------------------------------------------------------------|
| Baud-rate              | Selection on parameter 127 <b>Baud Rate</b> :<br>1.200 baud 28.800 baud<br>2.400 baud 38.400 baud<br>4.800 baud 57.600 baud<br>9.600 baud 115.200 baud<br>19.200 baud                                                                                                    |
| Format                 | Selection on parameter 128 <b>Serial format:</b><br>8, N, 1 (8 bit, no parity, 1 stop)<br>8, E, 1 (8 bit, even parity, 1 stop)<br>8, O, 1 (8 bit, odd parity, 1 stop)<br>8, N, 2 (8 bit, no parity, 2 stop)<br>8, E, 2(8 bit, even parity, 2 stop)<br>8, O, 2 (8 bit, odd parity, 2 stop) |
| Supported<br>functions | WORD READING (max 20 word) (0x03, 0x04)<br>SINGLE WORD WRITING (0x06)<br>MULTIPLE WORDS WRITING (max 20 word) (0x10)                                                                                                    |

Looking at the table here below it is possible to find all available addresses and functions:

| RO | Read Only | R/W | Read / Write | WO | Write Only |  |
|----|-----------|-----|--------------|----|------------|--|
|----|-----------|-----|--------------|----|------------|--|

| Modbus<br>Address | Description                                  | Read<br>Write | Reset value |
|-------------------|----------------------------------------------|---------------|-------------|
| 0                 | Device type                                  | RO            | EEPROM      |
| 1                 | Software version                             | RO            | EEPROM      |
| 5                 | Slave address                                | RO            | EEPROM      |
| 6                 | Boot version                                 | RO            | EEPROM      |
| 1000              | Process (H)                                  | RO            | 0           |
| 1001              | Process (L)                                  | RO            | 0           |
| 1002              | Min. peak (H)                                | RO            | 0           |
| 1003              | Min. peak (L)                                | RO            | 0           |
| 1004              | Max. peak (H)                                | RO            | 0           |
| 1005              | Max. peak (L)                                | RO            | 0           |
| 1006              | Peak-to-peak (H)                             | RO            | 0           |
| 1007              | Peak-to-peak (L)                             | RO            | 0           |
| 1008              | Totalizer value (H)                          | RO            | EEPROM      |
| 1009              | Totalizer value (L)                          | RO            | EEPROM      |
| 1010              | Sum value (H)                                | RO            | EEPROM      |
| 1011              | Sum value (L)                                | RO            | EEPROM      |
|                   | Relays status ( $0 = Off$ , $1 = On$ ):      |               |             |
| 1012              | Bit 0 = Relay Q1                             | RO            | 0           |
|                   | Bit 1 = Relay Q2                             |               |             |
|                   | Digital inputs status (0 = Off, 1 = Active): |               |             |
| 1013              | Bit 0 = <b>D.I.1</b>                         | RO            | -           |
|                   | Bit 1 = <b>D.I.2</b>                         |               |             |
|                   | Keys status(0 = released, 1 = pressed):      |               |             |
|                   | Bit 0 = 🔣                                    |               |             |
| 1014              | Bit 1 = 🗾                                    | RO            | 0           |
|                   | Bit 2 = 🔽                                    |               |             |
|                   | Bit 3 =                                      |               |             |

| Modbus<br>Address | Description                                                                                                    | Read<br>Write | Reset value |
|-------------------|----------------------------------------------------------------------------------------------------|---------------|-------------|
| 1015              | Error flags<br>Bit 0 = Wrong calibration data<br>Bit 1 = Wrong parameters<br>Bit 2 = Wrong status data<br>Bit 3 = Missing calibration error<br>Bit 4 = Eeprom writing error<br>Bit 5 = Eeprom reading error<br>Bit 6 = Hardware error<br>Bit 7 = Generic error<br>Bit 8 = Process error (sensor)<br>Bit 9 = Parameter out of range | RO            | 0           |
| 1016              | Alarms status (0 = None, 1 = Active)<br>Bit 0 = Alarm 1<br>Bit 1 = Alarm 2                                                                                                    | RO            | 0           |
| 1017              | Manual reset: write 0 to reset all alarms.<br>In reading (0 = Not resettable, 1 = Resettable)<br>Bit 0 = Alarm 1<br>Bit 1 = Alarm 2                                                                                                    | R/W           | 0           |
| 1018              | Alarm 1 status (remote control)                                                                                                    | R/W           | 0           |
| 1019              | Alarm 2 status (remote control)                                                                                                    | R/W           | 0           |
| 1020              | mA analogue output value (remote control)                                                                                                    | R/W           | 0           |
| 1021              | Run by serial<br>0 = Inhibited outputs<br>1 = Active outputs                                                                                                    | R/W           | 1           |
| 1022              | Hold by serial<br>0 = Active analogue input<br>1 = Analogue input in Hold                                                                                                    | R/W           | 0           |
| 1023              | Tare zero AI (write 1)                                                                                                    | R/W           | 0           |
| 1024              | Totalizer reset (write 1)                                                                                                    | R/W           | 0           |
| 1025              | Peaks reset (write 1)                                                                                                    | R/W           | 0           |
| 1026              | Sum total (write 1)                                                                                                    | R/W           | 0           |

| Modbus<br>Address | Description                  | Read<br>Write | Reset value |
|-------------------|------------------------------|---------------|-------------|
| 1027              | Total sum reset (write 1)    | R/W           | 0           |
| 1028              | Set net weight NET (write 1) | W             | 0           |
| 1029              | Set gross weight (write 1)   | W             | 0           |
|                   | Stable                       |               |             |
| 1030              | 0 = not stable               | RO            | 0           |
|                   | 1 = stable                   |               |             |
| 1100              | Process (L)                  | RO            | 0           |
| 1101              | Process (H)                  | RO            | 0           |
| 1102              | Min. peak (L)                | RO            | 0           |
| 1103              | Min. peak (H)                | RO            | 0           |
| 1104              | Max. peak (L)                | RO            | 0           |
| 1105              | Max. peak (H)                | RO            | 0           |
| 1106              | Peak-to-peak (L)             | RO            | 0           |
| 1107              | Peak-to-peak (H)             | RO            | 0           |
| 1108              | Totalizer value (L)          | RO            | EEPROM      |
| 1109              | Totalizer value (H)          | RO            | EEPROM      |
| 1110              | Sum value (L)                | RO            | EEPROM      |
| 1111              | Sum value (H)                | RO            | EEPROM      |
| 2001              | Parameter 1 (H)              | R/W           | EEPROM      |
| 2002              | Parameter 1 (L)              | R/W           | EEPROM      |
|                   |                              | R/W           | EEPROM      |
| 2300              | Parameter 150 (L)            | R/W           | EEPROM      |
| 3001              | Parameter 1 (L)              | R/W           | EEPROM      |
| 3002              | Parameter 1 (H)              | R/W           | EEPROM      |
|                   |                              | R/W           | EEPROM      |
| 3300              | Parameter 150 (H)            | R/W           | EEPROM      |
| 4001              | Parameter 1 (H)*             | R/W           | EEPROM      |
| 4002              | Parameter 1 (L)*             | R/W           | EEPROM      |
|                   |                              | R/W           | EEPROM      |
| 4300              | Parameter 150 (L)*           | R/W           | EEPROM      |
| 5001              | Parameter 1 (L)*             | R/W           | EEPROM      |

| Modbus<br>Address | Description                                                                                                    | Read<br>Write | Reset value |
|-------------------|----------------------------------------------------------------------------------------------------|---------------|-------------|
| 5002              | Parameter 1 (H)*                                                                                                    | R/W           | EEPROM      |
|                   |                                                                                                    | R/W           | EEPROM      |
| 5300              | Parameter 150 (H)*                                                                                                    | R/W           | EEPROM      |
| 6001              | Data logger: firmware version (H)                                                                                                    | RO            | EEPROM      |
| 6002              | Data logger: firmware version (L)                                                                                                    | RO            | EEPROM      |
| 6003              | Data logger: sensor type (H)                                                                                                    | RO            | EEPROM      |
| 6004              | Data logger: sensor type (L)                                                                                                    | RO            | EEPROM      |
| 6005              | Data logger: decimal point (H)                                                                                                    | RO            | EEPROM      |
| 6006              | Data logger: decimal point (L)                                                                                                    | RO            | EEPROM      |
| 6007              | Data logger: measure unit (H)                                                                                                    | RO            | EEPROM      |
| 6008              | Data logger: measure unit (L)                                                                                                    | RO            | EEPROM      |
| 6009              | Data logger: sampling time in seconds (H)                                                                                                    | RO            | EEPROM      |
| 6010              | Data logger: sampling time in seconds (L)                                                                                                    | RO            | EEPROM      |
| 6011              | Data logger: flag end memory. 0 indicates that<br>memory is still available. 1 indicates memory is<br>saturated and device restarted to store data from<br>address 6033/6034 (H) | RO            | EEPROM      |
| 6012              | Data logger: flag end memory. 0 indicates that<br>memory is still available. 1 indicates memory is<br>saturated and device restarted to store data from<br>address 6033/6034 (L) | RO            | EEPROM      |
| 6033              | First analogue input value stored (H)                                                                                                    | RO            | EEPROM      |
| 6034              | First analogue input value stored (L)                                                                                                    | RO            | EEPROM      |
|                   |                                                                                                    |               |             |
| 6035              | Second analogue input value stored (H)                                                                                                    | RO            | EEPROM      |
| 6036              | Second analogue input value stored (L)                                                                                                    | RO            | EEPROM      |
|                   |                                                                                                    | RO            | EEPROM      |
| 8031              | Last analogue input value stored (H)                                                                                                    | RO            | EEPROM      |
| 8032              | Last analogue input value stored (L)                                                                                                    | RO            | EEPROM      |
| 9001              | Data logger: firmware version (L)                                                                                                    | RO            | EEPROM      |
| 9002              | Data logger: firmware version (H)                                                                                                    | RO            | EEPROM      |

| Modbus<br>Address | Description                                                                                                    | Read<br>Write | Reset value |
|-------------------|----------------------------------------------------------------------------------------------------|---------------|-------------|
| 9003              | Data logger: sensor type (L)                                                                                                    | RO            | EEPROM      |
| 9004              | Data logger: sensor type (H)                                                                                                    | RO            | EEPROM      |
| 9005              | Data logger: decimal point (L)                                                                                                    | RO            | EEPROM      |
| 9006              | Data logger: decimal point (H)                                                                                                    | RO            | EEPROM      |
| 9007              | Data logger: measure unit (L)                                                                                                    | RO            | EEPROM      |
| 9008              | Data logger: measure unit (H)                                                                                                    | RO            | EEPROM      |
| 9009              | Data logger: sampling time in seconds (L)                                                                                                    | RO            | EEPROM      |
| 9010              | Data logger: sampling time in seconds (H)                                                                                                    | RO            | EEPROM      |
| 9011              | Data logger: flag end memory. 0 indicates that<br>memory is still available. 1 indicates memory is<br>saturated and device restarted to store data from<br>address 9033/9034 (L) | RO            | EEPROM      |
| 9012              | Data logger: flag end memory. 0 indicates that<br>memory is still available. 1 indicates memory is<br>saturated and device restarted to store data from<br>address 9033/9034 (H) | RO            | EEPROM      |
| 9033              | First analogue input value stored (L)                                                                                                    | RO            | EEPROM      |
| 9034              | First analogue input value stored (H)                                                                                                    | RO            | EEPROM      |
|                   |                                                                                                    |               |             |
| 9035              | Second analogue input value stored (L)                                                                                                    | RO            | EEPROM      |
| 9036              | Second analogue input value stored (H)                                                                                                    | RO            | EEPROM      |
|                   |                                                                                                    | RO            | EEPROM      |
| 10031             | Last analogue input value stored (L)                                                                                                    | RO            | EEPROM      |
| 10032             | Last analogue input value stored (H)                                                                                                    | RO            | EEPROM      |

\* Parameters modified using serial address 4001 to 4300 and 5001 to 5300, will be stored on eeprom only after 10s since last writing of one parameter.

# 11 Error messages

The instrument signals failures/anomalies by means of messages on the display. The following are the possible messages:

| Droho orror         | Detected a fault in the load cell or on the Melt sensor.   |
|---------------------|------------------------------------------------------------|
| Probe error         | The control on sensor is executed at each device starting. |
| Read Eeprom failure | Error during Eeprom memory reading                         |
| Write Eeprom fail   | Error during Eeprom memory writing                         |
| Wrong tarature data | Error on device calibration data                           |
| Wrong parameters    | Error on device configuration parameters                   |
| Wrong status data   | Error on device status data                                |
| Param. out of range | Detected a parameter value out of range.                   |
| Missing calibration | Error on device calibration data                           |
|                     |                                                            |

In all of these situations, the instrument might not be able to operate correctly. Switch it off and back on. If the problem persists, contact assistance.

#### 12 Configuration 12.1 Modifying configuration parameters

For configuration parameters see paragraph 11

|   | Press                                    | Display                                                            | Do                                                                        |
|---|------------------------------------------|--------------------------------------------------------------------|---------------------------------------------------------------------------|
| 1 | "Configuration"                          | Shows 0000 with the 1st digit selected.                            |                                                                           |
| 2 | " <b>~</b> " and " <b>~</b> "            | Changes the selected digit<br>and moves to the next one<br>using " | Enter password 1234                                                       |
| 3 | "Sel" to confirm                         | Shows the names of the parameter groups.                           |                                                                           |
| 4 | " <b>~</b> " and " <b>~</b> "            | Scroll up / down the parameter groups.                             |                                                                           |
| 5 | "Sel" to enter<br>the parameter<br>group | Shows the parameters of the selected group.                        | " $\checkmark$ " and " $\checkmark$ " to select parameter to be modified. |

|   | Press                                           | Display                                                                       | Do                                                                                                    |
|---|-------------------------------------------------|-------------------------------------------------------------------------------|----------------------------------------------------------------------------------------------------|
| 6 | "Sel" to enter<br>the parameter<br>modification | Shows all parameter<br>possible selections or the<br>parameter numeric value. | Press "~" and "~" to modify<br>parameter. For numeric<br>parameters, pressing "•••••<br>it is possible to modify<br>digit-to-digit. Press "Sel" to<br>confirm modification. Press |

# 12.2 Loading default values

Enter password 9999 to restore factory settings of the device. Entering password 9911, at next restarting will be required only the language selection.

# 12.3 Configuration by NFC/RFid

Quick device setup by MyPixsys app (only for Android<sup>®</sup>) on smartphones provided with NFC. The app is available for download on Google<sup>®</sup> PlayStore.

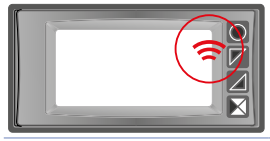

Position of the NFC/RFid antenna for communication with smartphone and reading / writing of data.

Configuration can be done also with device switched-off. If this operation is done with device switched-on, display will show a restarting message.

# 12.4 Configuration via memory card

The instrument can be configured quickly via a memory card (2100.30.013). The memory card is connected to the micro-USB connector at the bottom of the instrument.

# 12.5 Creation of the memory card

To save a configuration of parameters on the memory card, with the instrument on, connect it to the micro-USB connector, enter configuration, set the parameters necessary and exit configuration. At this point, the instrument acknowledges the presence of the memory card and saves the configuration just made on the memory card as well.

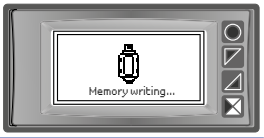

Saving is signalled by a message on the display.

# 12.6 Loading configuration from memory card

To load a configuration previously made and saved on a memory card, connect it to the micro-USB connector and power the instrument. At this point, if the memory card is detected and the data it contains are considered valid, the display will view the request for loading data from the memory card.

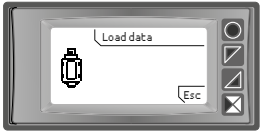

The user can either "Load data" load the parameters from the memory card or "Esc" cancel the operation without modifying the current configuration.

# 13Table complete of configuration parameters13.1Analogue inputParameters to configure the analogue input.

| no |
|----|
| no |
| no |
| no |
| no |
| no |
| no |
|    |
|    |
|    |
|    |
|    |
|    |
|    |
|    |
|    |
|    |
|    |
| t  |
|    |
|    |
|    |
|    |
|    |
|    |
|    |
|    |
|    |
|    |
| ıi |

#### 5 Full scale

Full scale value of strain-gauge sensor, used during calibration type "Calibration on full scale % value". -999999 +999999 [digit<sup>1</sup>], Default: 1000.

#### 6 Lower limit

Lower limit of sensor, used during input calibration type Sampling value or Calibration on full scale % value. -999999 +9999999 [digit]], Default: 0.

#### 7 Upper limit

Upper limit of sensor, used during input calibration type Sampling value or Calibration on full scale % value -999999 +999999 [digit<sup>1</sup>], Default: 1000.

#### 8 Offset calibration

Analogue input offset correction. Value added / subtracted to the process visualization.

-10000..+10000 [digit1], Default 0.0.

#### 9 Gain calibration

Percentage value that is multiplied for the process value (allows to calibrated the working point)

-100.0%..+100.0%, Default: 0.0

ex: to correct the range from 0..1000kg showing 0..1010kg, set the parameter to -1.0.

#### 10 Calibration

Selection of calibration type for the analogue input. After finishing or deleting calibration proceeding, this parameter will automatically return to default setting (=Disabled).

Disabled (**Default**) Full scale % value Sampling value mV/V Value
## 11 Totalizer

Visualize on corresponding page the total value of measured process considering the sensor signal as unit/time value (ex. if full scale of the connected sensor is 2000m<sup>3</sup>/hour, parameter 11 **Totalizer** has to be selected as **Hour** and display will visualize the total fluid volume from the last RESET/START signal till present).

| Display visualizes process value (Default) |
|--------------------------------------------|
| Display visualizes rate in unit/s          |
| Display visualizes rate in unit/min        |
| Display visualizes rate in unit/hour       |
|                                            |

## 12 Sum function

Enable the sum function and its dedicated page. Allow to sum the process value to a variable. Disabled (**Default**) Enabled

## 13 Store

Enable to store in eeprom the values of peaks, totalizer, sum function and zero tare. If disabled, at starting the above-mentioned values start from 0. The storing is done automatically every 5 minutes. Disabled (**Default**) Enabled

## 14 Conversion filter

ADC Filter: defines the type of digital filter applied to the reading of the analog input. Filter 4th ord. No filter Average 2 samp. ... Average 20 samp. When average increase, control loop speed slows down. Default: Average 10 samp.

## 15 Sampling frequency

Sampling frequency of analogue / digital converter.

NB: Increasing the conversion speed will slow down reading stability (ex: for fast transients like pressure, it is advisable to increase sampling frequency)

| 1200 Hz                    | 0.83ms (Maximum speed conversion)            |
|----------------------------|----------------------------------------------|
| 600 Hz                     | 1.67ms                                       |
| 240 Hz                     | 4.16ms                                       |
| 75 Hz                      | 13.3ms                                       |
| 37.5 Hz                    | 26.7ms                                       |
| 30.0 Hz                    | 33.3ms                                       |
| 15.0 Hz                    | 66.7ms                                       |
| 12.5 Hz ( <b>Default</b> ) | (80ms Ideal for filtering noises 50 / 60 Hz) |
| 2.5 Hz                     | 400ms                                        |
| 1.86 Hz                    | 533ms                                        |
| 1.18 Hz                    | 851ms (Minimum speed conversion)             |

## 13.2 Weight management

Parameters to manage the device as a scale.

### 133 Max zero set

Set the max. weight value which is possible to reset by ">0<", digital inputs or serial.

0..Full scale (Default: 1000)

## 134 Autozero start

Sets the max. weight value which is possible to reset at starting by the autozero function. If at starting the value of the revealed weight is less than this value, the weight is automatically reset. To disable this function keep the parameter to 0.

0..20% Full scale (Default: 0)

## 135 Key->0<-

Selects if enable or not ">0<" to reset the weight. Disabled (**Default**) Enabled

## 136 Key TARE

Selects if enable or not "TARE" to execute the weight net/gross function. Disabled (**Default**) Enabled

## 137 Show stability

Selects if visualize or not, on the process (weight) visualization display, the symbol which indicates measure stability. Disabled (**Default**) Enabled

## 138 Stability tolerance

Defines the max. tolerance allowed to consider the measure stable. 0..10% Full scale (**Default**: 0)

## 13.3 V/I custom

Parameters to configure the customizable linearization of analogue input.

## 17 V/I custom

 Select the linearization type for the analogue input if selected as linear.

 Lower and

 upper limits
 The input will be linearized by parameters 6 and 7 (Default)

 16 steps
 The input will be linearized by parameters 18-49

## 18 01-Input value

Define the input value to which the 1st customized value is assigned 0..5.000V **Default**: 0.

## 19 01-Custom value

Define the 1st customized value assigned to the input -999999..+999999 [Digit<sup>1</sup>] **Default**: 0.

## 20 02-Input value

Define the input value to which the 2nd customized value is assigned 0..5.000V **Default**: 0.

## 21 02-Custom value

Define the 2nd customized value assigned to the input -999999..+999999 [Digit<sup>1</sup>] **Default**: 1000.

## 22 03-Input value

Define the input value to which the 3rd customized value is assigned 0..5.000V **Default**: 0.

## 23 03-Custom value

Define the 3rd customized value assigned to the input -999999..+999999 [Digit<sup>1</sup>] **Default**: 0.

## 24 04-Input value

Define the input value to which the 4th customized value is assigned 0..5.000V **Default**: 0.

## 25 04-Custom value

Define the 4th customized value assigned to the input -999999..+999999 [Digit<sup>1</sup>] **Default**: 0.

## 26 05-Input value

Define the input value to which the 5th customized value is assigned 0..5.000V **Default**: 0.

## 27 05-Custom value

Define the 5th customized value assigned to the input -999999..+999999 [Digit<sup>1</sup>] **Default**: 0.

#### 28 06-Input value

Define the input value to which the 6th customized value is assigned 0..5.000V **Default**: 0.

## 29 06-Custom value

Define the 6th customized value assigned to the input -999999..+999999 [Digit<sup>1</sup>] **Default**: 0.

#### 30 07-Input value

Define the input value to which the 7th customized value is assigned 0..5.000V **Default**: 0.

## 31 07-Custom value

Define the 7th customized value assigned to the input -999999..+999999 [Digit<sup>1</sup>] **Default**: 0.

## 32 08-Input value

Define the input value to which the 8th customized value is assigned 0..5.000V **Default**: 0.

## 33 08-Custom value

Define the 8th customized value assigned to the input -999999..+999999 [Digit<sup>1</sup>] **Default**: 0.

## 34 09-Input value

Define the input value to which the 9th customized value is assigned 0..5.000V **Default**: 0.

## 35 09-Custom value

Define the 9th customized value assigned to the input -999999..+999999 [Digit<sup>1</sup>] **Default**: 0.

#### 36 10-Input value

Define the input value to which the 10th customized value is assigned 0..5.000V **Default**: 0.

## 37 10-Custom value

Define the 10th customized value assigned to the input -999999..+999999 [Digit<sup>1</sup>] **Default**: 0.

### 38 11-Input value

Define the input value to which the 11th customized value is assigned 0..5.000V **Default**: 0.

## 39 11-Custom value

Define the 11th customized value assigned to the input -999999..+999999 [Digit<sup>1</sup>] **Default**: 0.

## 40 12-Input value

Define the input value to which the 12th customized value is assigned 0..5.000V **Default**: 0.

## 41 12-Custom value

Define the 12th customized value assigned to the input -999999..+999999 [Digit<sup>1</sup>] **Default**: 0.

## 42 13-Input value

Define the input value to which the 13th customized value is assigned 0..5.000V **Default**: 0.

## 43 13-Valore personalizzato

Define the 13th customized value assigned to the input -999999..+999999 [Digit<sup>1</sup>] **Default**: 0.

## 44 14-Input value

Define the input value to which the 14th customized value is assigned 0..5.000V **Default**: 0.

## 45 14-Custom value

Define the 14th customized value assigned to the input -999999..+999999 [Digit<sup>1</sup>] **Default**: 0.

## 46 15-Input value

Define the input value to which the 15th customized value is assigned 0..5.000V **Default**: 0.

## 47 15-Custom value

Define the 15th customized value assigned to the input -999999..+999999 [Digit<sup>1</sup>] **Default**: 0.

## 48 16-Input value

Define the input value to which the 16th customized value is assigned 0..5.000V **Default**: 0.

## 49 16-Custom value

Define the 16th customized value assigned to the input -999999..+999999 [Digit<sup>1</sup>] **Default**: 0.

# 13.4 Dynisco MELT

This parameter allows to quickly set the device for operation with a selection of Dynisco melt pressure sensors.

| 52 | Easy-up                                                                  |                            |  |
|----|--------------------------------------------------------------------------|----------------------------|--|
|    | Select one of the listed Dynisco melt pressure sensors to automatic      |                            |  |
|    | (Default)                                                                |                            |  |
|    | ECHO-MV3-PSI-R20                                                         | ECHO-MV3-PSI-R23           |  |
|    | ECHO-MV3-PSI-R21                                                         | PT462E-15M-6/18            |  |
|    | ECHO-MV3-PSI-R22                                                         |                            |  |
|    | In particular, these selections should be set to the following parameter |                            |  |
|    | Sensor type                                                              | Contact type alarm 1       |  |
|    | mV / V sensor                                                            | Alarm threshold 1          |  |
|    | Decimal point                                                            | Hysteresis alarm 1         |  |
|    | Measure unit                                                             | Lower limit alarm 1        |  |
|    | Full scale                                                               | Upper limit alarm 1        |  |
|    | Lower limit                                                              | Alarm type 2 (calibration) |  |
|    | Upper limit                                                              | Graphic lower limit        |  |
|    | Alarm type 1 (absolute)                                                  | Graphic upper limit        |  |
|    |                                                                          |                            |  |

## 13.5 Alarm 1

Parameters to configure Alarm 1

## 54 Alarm type

Alarm 1 selection Disabled (**Default**) Absolute alarm Band alarm Digital input 1 Digital input 2 Sensor failure

Remote control Gross weigth Net weight Stable weight Sum

## 55 Contact type

 Select the alarm 1 output contact and intervention type

 Normally open (Default)
 N.O. - Desabled at starting

 Normally closed
 N.C. - Desabled at starting

## 56 Alarm threshold

Select setpoint for alarm 1 -999999..+999999 [Digit<sup>2</sup>], Default: 0.0.

## 57 Deviation threshold

Select deviation value from alarm 1 setpoint for the band alarm 0..+999999 [Digit<sup>2</sup>], Default: 0.0.

## 58 Hysteresis

Alarm 1 hysteresis -10000..+10000 [Digit<sup>2</sup>], Default: 0.0.

## 59 Reset type

 Alarm 1 contact reset type

 Automatic
 (Default)

 Manual
 Manual reset by keyboard

 Manual stored
 Keeps relay status also after an eventual power failure

## 60 Error contact

State of contact for alarm 1 output in case of error Open (**Default**) Closed

## 62 Actuation delay

Alarm 1 delay. -3600..+3600 seconds. Default: 0 Negative: delay in alarm exit phase. Positive: delay in alarm entry phase.

## 63 Lower limit

Lower limit for alarm 1 setpoint. -999999..+999999 [Digit<sup>2</sup>]. Default: 0.

## 64 Upper limit

Upper limit for alarm 1 setpoint. -999999..+999999 [Digit<sup>2</sup>]. Default: 1000.

## 65 Protection

 Alarm 1 set protection. Does not allow user to modify setpoint

 Free
 Modification allowed (**Default**)

 Lock
 Protected

 Hide
 Protected and not visualized

## 13.6 Alarm 2

Parameters to configure Alarm 2.

| 69 | Alarm type                  |                |
|----|-----------------------------|----------------|
|    | Alarm 2 selection           |                |
|    | Disabled ( <b>Default</b> ) | Remote control |
|    | Absolute alarm              | Gross weigth   |
|    | Band alarm                  | Net weight     |
|    | Digital input 1             | Stable         |
|    | Digital input 2             | Sum            |
|    | Sensor failure              | Calibration %  |

## 70 Contact type

Select alarm 2 output contact and intervention type Normally open (**Default**) Normally closed N.O. - Desabled at starting N.C. - Desabled at starting

## 71 Alarm threshold

Select setpoint for alarm 2 -999999..+999999 [Digit<sup>2</sup>], Default: 0.0.

## 72 Deviation threshold

Select deviation value from alarm 2 setpoint for the band alarm 0..+999999 [Digit<sup>2</sup>], Default: 0.0.

#### 73 Hysteresis

Alarm 2 hysteresis -10000..+10000 [Digit<sup>2</sup>], Default: 0.0.

## 74 Reset type

| Alarm 2 contact reset type |                                                         |  |  |
|----------------------------|---------------------------------------------------------|--|--|
| Automatic                  | (Default)                                               |  |  |
| Manual                     | Manual reset by keyboard                                |  |  |
| Manual stored              | Keeps relay status also after an eventual power failure |  |  |

## 75 Error contact

State of contact for alarm 2 output in case of error Open (**Default**) Closed

## 77 Actuation delay

Alarm 2 delay. -**3600..+3600** s. **Default**: 0 Negative: delay in alarm exit phase. Positive: delay in alarm entry phase.

## 78 Lower limit

Lower limit for alarm 2 setpoint -999999..+999999 [Digit<sup>2</sup>]. Default: 0.

## 79 Upper limit

Upper limit for alarm 2 setpoint -999999..+999999 [Digit<sup>2</sup>]. Default: 1000.

### 80 Protection

| Alarm 2 set protection. Does not allow user to modify setpoint |                                |  |  |
|----------------------------------------------------------------|--------------------------------|--|--|
| Free                                                           | Modification allowed (Default) |  |  |
| Lock                                                           | Protected                      |  |  |
| Hide                                                           | Protected and not visualized   |  |  |

## 13.7 Display

## 84 Language

Select the language of the text menus English (**Default**) Français Italiano Español Deutsch

## 86 Contrast

Select the contrast value for the display 0%..100%, **Default**: 35%.

## 88 Screen timeout

Select the display backlighting duration Always on (**Default**) 15 seconds 2 minutes 30 seconds 5 minutes 1 minute 10 minutes

30 minutes 1 hour

## 89 Display direction

Select the display visualization direction Horizontal (**Default**) Vertical

## 90 Starting page

Select the page visualized at starting after the initial splash screen Process (**Default**) Totalizer Graphic Sum function Peak values

## 13.8 Digital input 1

Parameters to configure digital input 1.

## 95 Input function

Select function of digital input 1 Disabled (**Default**) Enables outputs Hold Tare zero »0« (pulse operation) Alarms reset Reset totalizer (pulse operation)

Reset peaks Sum total (pulse operation) Reset sum (pulse operation) Config. lock. Gross/net TARE

## 96 Contact type

Select inactive contact for digital input 1 Normally open (Default) Executes function with closed contact Normally closed Executes function with open contact

# 13.9 Digital input 2

Parameters to configure digital input 2.

## 100 Input function

Select function of digital input 2 Disabled (**Default**) Reset peaks Enables outputs Hold Tare zero »0« (pulse operation) Alarms reset Reset totalizer (pulse operation)

Sum total (pulse operation) Reset sum (pulse operation) Config. lock. Gross/net TARE

#### 101 Contact type

Select inactive contact for digital input 2Normally open(Default) Executes function with closed contactNormally closedExecutes function with open contact

## 13.10 Graphic

Parameters to configure trend and bar graph management.

### 105 Graphic type

Select the type of graph to be visualized on the relevant page Trend (**Default**) Bar graph

### 106 Lower limit

Trend or bar graph lower limit -999999 +999999 [Digit<sup>2</sup>], **Default**: 0.

## 107 Upper limit

Trend or bar graph upper limit. -999999 +999999 [Digit<sup>2</sup>], **Default**: 1000.

## 108 Trend time

Select the trend sampling time 0,1...3600,0 seconds, **Default**: 60,0s.

## 109 Data logger

Enable the registration of process data on EEPROM Disabled (**Default**) Enabled

## 110 Data logger time

Select the data logger sampling time 1..3600 seconds, **Default**: 60s.

# 13.11 Analogue output in mA

Parameters to configure the analogue output in mA

## 112 Retransmission

Enable analogue output Disabled (**Default**) Process Alarm 1

Alarm 2 Remote Ctrl

## 113 Signal type

Select the signal for the analogue output in mA 0..20 mA 4..20 mA (**Default**)

## 114 Lower limit

Analogue output mA lower limit range -999999..+999999 [Digit<sup>2</sup>], **Default**: 0

## 115 Upper limit

Analogue output mA upper limit range -999999..+999999 [Digit<sup>2</sup>] **Default**: 1000

## 116 Error value

Select the value of the analogue output in mA in case of error 0 mA (**Default**) 4 mA 20 mA

# 13.12 Serial communication

Parameters to configure the serial communication port.

## 126 Slave address

Select slave address for serial communication 1..254. **Default**: 240

## 127 Baud Rate

Select the baud rate for serial communication1.200 baud28.800 baud2.400 baud39.400 baud4.800 baud57.600 baud (Default)9.600 baud115.200 baud19.200 baud12.200 baud

## 128 ComPort setting

# Select the format for serial communication

| 8,N,1 | 8bit, No parity, 1 Stop bit ( <b>Default</b> ) |
|-------|------------------------------------------------|
| 8,E,1 | 8bit, Even parity, 1 Stop bit                  |
| 8,0,1 | 8bit, Odd parity, 1 Stop bit                   |
| 8,N,2 | 8bit, No parity, 2 Stop bit                    |
| 8,E,2 | 8bit, Even parity, 2 Stop bit                  |
| 8.0.2 | 8bit, Odd parity, 2 Stop bit                   |

## 129 Serial delay

Select the serial delay. 0..100 ms. **Default**: 10

# Notes / Updates

# Table of configuration parameters

| 1   | Sensor type         | 35 |
|-----|---------------------|----|
| 2   | mV/V sensor         | 35 |
| 3   | Decimal Point       | 35 |
| 4   | Measure unit        | 35 |
| 5   | Full scale          | 36 |
| 6   | Lower limit         | 36 |
| 7   | Upper limit         | 36 |
| 8   | Offset calibration  | 36 |
| 9   | Gain calibration    | 36 |
| 10  | Calibration         | 36 |
| 11  | Totalizer           | 37 |
| 12  | Sum function        | 37 |
| 13  | Store               | 37 |
| 14  | Conversion filter   | 37 |
| 15  | Sampling frequency  | 38 |
| 133 | Max zero set        | 38 |
| 134 | Autozero start      | 38 |
| 135 | Key ->0<-           | 39 |
| 136 | Key TARE            | 39 |
| 137 | Show stability      | 39 |
| 138 | Stability tolerance | 39 |
| 17  | V/I custom          | 39 |
| 18  | 01-Input value      | 39 |
| 19  | 01-Custom value     | 40 |
| 20  | 02-Input value      | 40 |
| 21  | 02-Custom value     | 40 |
| 22  | 03-Input value      | 40 |
| 23  | 03-Custom value     | 40 |
| 24  | 04-Input value      | 40 |
| 25  | 04-Custom value     | 40 |
| 26  | 05-Input value      | 40 |
| 27  | 05-Custom value     | 41 |
| 28  | 06-Input value      | 41 |
| 29  | 06-Custom value     | 41 |

| 30 | 07-Input value           | 41 |
|----|--------------------------|----|
| 31 | 07-Custom value          | 41 |
| 32 | 08-Input value           | 41 |
| 33 | 08-Custom value          | 41 |
| 34 | 09-Input value           | 41 |
| 35 | 09-Custom value          | 42 |
| 36 | 10-Input value           | 42 |
| 37 | 10-Custom value          | 42 |
| 38 | 11-Input value           | 42 |
| 39 | 11-Custom value          | 42 |
| 40 | 12-Input value           | 42 |
| 41 | 12-Custom value          | 42 |
| 42 | 13-Input value           | 42 |
| 43 | 13-Valore personalizzato | 43 |
| 44 | 14-Input value           | 43 |
| 45 | 14-Custom value          | 43 |
| 46 | 15-Input value           | 43 |
| 47 | 15-Custom value          | 43 |
| 48 | 16-Input value           | 43 |
| 49 | 16-Custom value          | 43 |
| 52 | Easy-up                  | 44 |
| 54 | Alarm type               | 44 |
| 55 | Contact type             | 45 |
| 56 | Alarm threshold          | 45 |
| 57 | Deviation threshold      | 45 |
| 58 | Hysteresis               | 45 |
| 59 | Reset type               | 45 |
| 60 | Error contact            | 45 |
| 62 | Actuation delay          | 45 |
| 63 | Lower limit              | 46 |
| 64 | Upper limit              | 46 |
| 65 | Protection               | 46 |
| 69 | Alarm type               | 46 |
| 70 | Contact type             | 46 |
| 71 | Alarm threshold          | 47 |
| 72 | Deviation threshold      | 47 |

| 73  | Hysteresis        | 47 |
|-----|-------------------|----|
| 74  | Reset type        | 47 |
| 75  | Error contact     | 47 |
| 77  | Actuation delay   | 47 |
| 78  | Lower limit       | 47 |
| 79  | Upper limit       | 48 |
| 80  | Protection        | 48 |
| 84  | Language          | 48 |
| 86  | Contrast          | 48 |
| 88  | Screen timeout    | 48 |
| 89  | Display direction | 49 |
| 90  | Starting page     | 49 |
| 95  | Input function    | 49 |
| 96  | Contact type      | 49 |
| 100 | Input function    | 50 |
| 101 | Contact type      | 50 |
| 105 | Graphic type      | 50 |
| 106 | Lower limit       | 50 |
| 107 | Upper limit       | 50 |
| 108 | Trend time        | 51 |
| 109 | Data logger       | 51 |
| 110 | Data logger time  | 51 |
| 112 | Retransmission    | 51 |
| 113 | Signal type       | 51 |
| 114 | Lower limit       | 51 |
| 115 | Upper limit       | 52 |
| 116 | Error value       | 52 |
| 126 | Slave address     | 52 |
| 127 | Baud Rate         | 52 |
| 128 | ComPort setting   | 53 |
| 129 | Serial delay      | 53 |

# Introduzione

Grazie per aver scelto uno strumento Pixsys.

STR561 è un indicatore/intercettore per l'acquisizione e la ritrasmissione di processi anche con transitorio veloce, dotato di uscite relè con funzione di allarme, una uscita analogica di ritrasmissione processo/setpoint e ingressi digitali programmabili.

In formato 96x48mm, è dotato di display OLED monocromatico giallo e caratterizzato da un'intuitiva interfaccia multilingua, con possibilità di configurare lo strumento per l'installazione orizzontale o verticale.

Le opzioni di visualizzazione includono bargraph e trend di processo con tempo di campionamento impostabile.

Sono implementate anche alcune funzioni matematiche legate al processo, quali totalizzatore e somma.

La connettività è garantita dalla seriale RS485 con protocollo Modbus-RTU slave.

# Norme di sicurezza

Prima di utilizzare il dispositivo, leggere con attenzione le istruzioni e le misure di sicurezza contenute in questo manuale. Disconnettere l'alimentazione prima di qualsiasi intervento sulle connessioni elettriche o settaggi hardware.

L'utilizzo/manutenzione è riservato a personale qualificato ed è da intendersi esclusivamente nel rispetto dei dati tecnici e delle condizioni ambientali dichiarate.

Non gettare le apparecchiature elettriche tra i rifiuti domestici.

Secondo la Direttiva Europea 2002/96/CE, le apparecchiature elettriche esauste devono essere raccolte separatamente al fine di essere reimpiegate o riciclate in modo eco-compatibile.

# 1 Identificazione del modello

Modello 24..230 Vac/Vdc +/-15% 50/60 Hz - 8 VA

STR561-12ABC-T128R 2 Relè 2 A + 1 uscita mA + 2 ingressi digitali + RS485 + OLED display + Rfid

| 2 Dati te<br>2.1 Caratte    | cnici<br>eristiche generali                                           |
|-----------------------------|-----------------------------------------------------------------------|
| Visualizzatore              | OLED grafico colore giallo 2.42 pollici                               |
| Temperatura<br>di esercizio | Temperatura 0-40 °C - Umidità 3595 uR%                                |
| Protezione                  | IP54 (su Frontale) con guarnizione - IP20 (Contenitore e<br>Morsetti) |
| Materiale                   | Contenitore: Policarbonato V0                                         |
| Peso                        | Circa 165 g                                                           |

# 3 Caratteristiche hardware

| Alimentazione         | Alimentazione a range<br>esteso 24230 Vac/Vdc ±15%<br>50/60 Hz                                                                                                    | Consumo: 8 VA.                                                            |
|-----------------------|----------------------------------------------------------------------------------------------------|---------------------------------------------------------------------------|
| Ingresso<br>analogico | IN+ / IN-<br>Ingresso differenziale<br>configurabile via software:<br>- per strain-gauge (celle di<br>carico o sensori Melt) max<br>7,5 mV/V con alimentazione<br>5V (max 4 celle da 350 Ω in<br>parallelo).<br>- per potenziometro (minimo<br>200 Ω con alimentazione 5V). | Tolleranza (25 °C)<br>+/-0.2% ±1 digit (su F.s.)<br>Impedenza:<br>Ri>1 MΩ |
| Uscite relè           | 2 Relè                                                                                                    | Contatti 2 A - 250 Vac.<br>Carico resistivo.                              |
| Uscita analogica      | Configurabile come uscita<br>020 mA o 420 mA.                                                                                                    | Risoluzione 16bit +/-0.2%<br>(su F.S.)                                    |
|                       |                                                                                                    |                                                                           |

# 3.1 Caratteristiche software

| Allarmi                     | ON/OFF con isteresi                                                                                                    |
|-----------------------------|----------------------------------------------------------------------------------------------------|
| Modalità di<br>allarme      | Assoluto/Soglia, banda con azione istantanea/ritardata/<br>ritentiva e da ingresso digitale / rottura sonda / attivazione<br>da seriale / peso netto / peso lordo / peso stabile / somma                                                                 |
| Funzione Somma              | Da ingresso digitale o da tastiera, somma differenti misure di processo nel tempo                                                                                                    |
| Funzione<br>Totalizzatore   | Visualizzazione processo istantaneo e misura totale da ultimo reset                                                                                                    |
| Funzione Traccia            | Visualizzazione trend fino a 59 campioni, con base tempi<br>impostabile da 0,1s a 3600s                                                                                                    |
| Ritrasmissione<br>analogica | Valori di processo / allarme su uscita continua                                                                                                    |
| Trasmissione<br>Digitale    | Valori di processo / Setpoint / Parametrizzazione su seriale<br>RS485                                                                                                    |
| Funzione<br>calibrazione    | <ul> <li>Tre modalità di calibrazione dell'ingresso analogico</li> <li>Calibrazione con valore campione a due punti.</li> <li>Calibrazione con valore di sbilanciamento del ponte in %<br/>sul fondoscala.</li> <li>Calibrazione valore mV/V.</li> </ul> |
| Data logger                 | Funzione di data logger con base tempi impostabile da 1 s<br>a 3600 s: memoria totale 1000 campionamenti.                                                                                                    |
| Menù multilingua            | Inglese / Italiano / Tedesco / Francese / Spagnolo                                                                                                    |
| Autozero                    | Azzeramento della misura all'accensione                                                                                                    |
| Netto / lordo               | Funzione peso netto / lordo da pulsante, ingresso digitale o seriale.                                                                                                    |
| Stabilità                   | Segnalazione di peso stabile configurabile                                                                                                    |

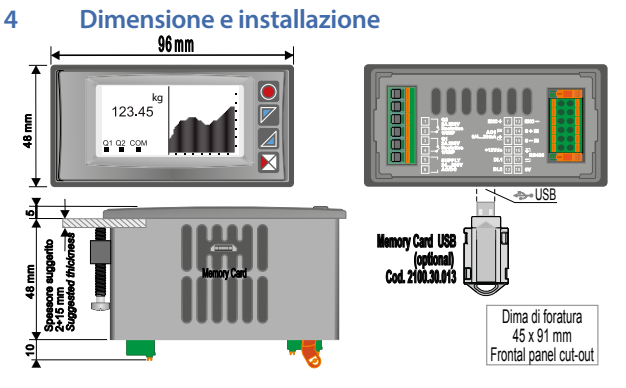

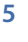

# Collegamenti elettrici

Benché questo regolatore sia stato progettato per resistere ai più gravosi disturbi presenti in ambienti industriali è buona norma seguire la seguenti precauzioni:

- Distinguere la linea di alimentazione da quella di potenza.
- Evitare la vicinanza di gruppi di teleruttori, contattori elettromagnetici, motori di grossa potenza e comunque usare gli appositi filtri.
- Evitare la vicinanza di gruppi di potenza, in particolare se a controllo di fase. Per gli apparecchi collegati permanentemente:
- il cablaggio d'alimentazione deve essere ≥18 Awg con cavi adatti a temperature > 70°C;
- le prescrizioni per qualsiasi sezionatore o interruttore automatico esterni sono menzionate in EN 61010-1 par. 6.11.3.1, per i dispositivi esterni di protezione contro le sovracorrenti vedere EN 61010-1 par. 9.6.2, insieme ad una raccomandazione che il sezionatore, o l'interruttore automatico, devono essere posti vicino all'apparecchio.

60 - STR561 - Manuale d'uso

# 5.1 Schema di collegamento

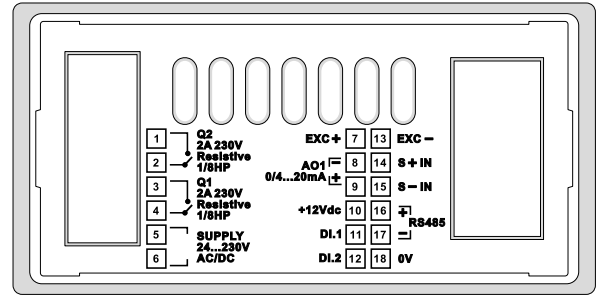

## 5.1.a Alimentazione

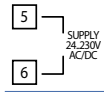

Alimentazione switching a range esteso 24..230 Vac/Vdc ±15% 50/60 Hz – 8 VA (con isolamento galvanico).

## 5.1.b Ingresso analogico S +IN / S -IN

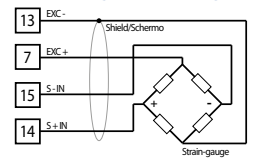

## Per sensori strain-gauge (4 fili).

- · Rispettare la polarità.
- Quando si usa cavo schermato, lo schermo deve essere collegato al morsetto 13 (EXC-).

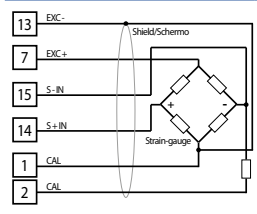

# Per sensori strain-gauge (4 fili + 2 fili calibrazione) o tasduttori di Melt.

- Rispettare la polarità.
- Per eseguire la calibrazione interna in modo semiautomatico, collegare i due fili della calibrazione al contatto del rele Q2 ed impostare il parametro dell'uscita Q2 in modo adeguato.
- Quando si usa cavo schermato, lo schermo deve essere collegato al morsetto 13 (EXC-).

## 

## Per potenziometri lineari.

- Utilizzare potenziometri con valore resistivo superiore a 200  $\Omega.$
- Quando si usa cavo schermato, lo schermo deve essere collegato al morsetto 13 (EXC-).
   Cod. prodotto Pixsys 5300.55.002

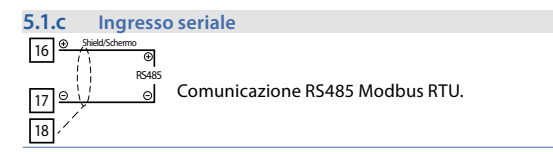

#### 

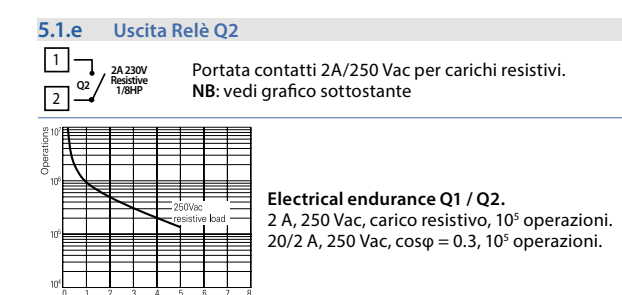

#### 5.1.f Uscita AO1 mA Ð

Switching current [A]

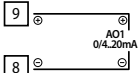

Morsetti 8-9: uscita continua in mA configurabile da parametri come ritrasmissione del processo o dei setpoint di allarme (vedi parametri 112-116).

#### 5.1.a Ingresso digitale 1

Θ

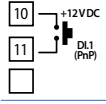

Ingresso digitale PNP Ingresso digitale configurabile da parametro 95 Per attivare l'ingresso digitale 1 cortocircuitare i morsetti 11 e 10.

#### 5.1.h Ingresso digitale 2

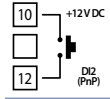

Ingresso digitale PNP Ingresso digitale configurabile da parametro 100 Per attivare l'ingresso digitale 2 cortocircuitare i morsetti 12 e 10.

# 6 Funzione dei visualizzatori e tasti 6.1 Tasti

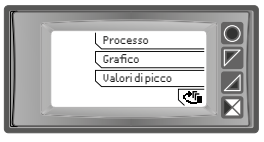

l tasti sono multifunzione: lo strumento visualizza sul display, in corrispondenza del relativo tasto, il significato dei vari pulsanti. Nel caso non fosse presente alcuna scritta relativa ai tasti, premere un pulsante qualsiasi per farla apparire. Alcuni menù vengono visualizzati solamente se attivati.

# 6.2 Display

Visualizza il processo, i setpoint e tutti i parametri di configurazione. L'interfaccia multilingua rende la navigazione e l'accesso alle varie funzionalità intuitiva.

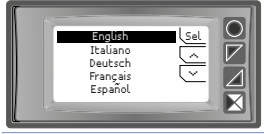

Alla prima accensione, il display mostra la selezione della lingua.

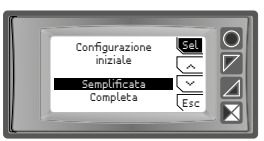

Una volta selezionata la lingua, lo strumento propone la possibilità di scegliere la modalità di configurazione che può essere semplificata o completa. Selezionando la prima si accede direttamente al parametro di selezione delle configurazioni pre-impostate Easy-Up, mentre scegliendo la seconda opzione si accede al menù di configurazione completo.

"Esc" annulla la procedura di configurazione.

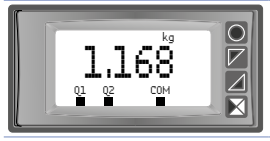

Questa schermata mostra il processo, lo stato dei relè e, se presente, la comunicazione seriale.

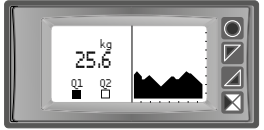

Questa schermata mostra il processo, lo stato dei relè e un grafico rappresentante lo storico della variabile di processo.

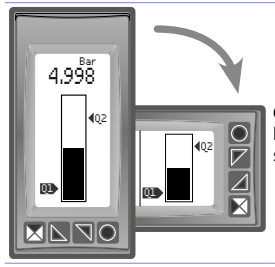

Questa schermata mostra il processo e la rappresentazione grafica del processo sottoforma di bar graph.

# 7 Funzioni dello strumento7.1 Modifica soglie di allarme

Impostando uno o più allarmi assoluti o di banda, è possibile modificare le soglie di intervento, senza dover entrare in configurazione, direttamente dal menù utente.

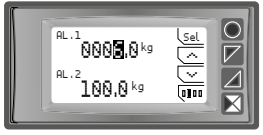

Premendo "Setpoint" si entra nella pagina di modifica delle soglie.

Fare riferimento alla tabella sottostante per la procedura.

|   | Premere | Effetto                                                                                   | Eseguire                                                                                                 |
|---|---------|-------------------------------------------------------------------------------------------|----------------------------------------------------------------------------------------------------|
| 1 | "Sel"   | Seleziona il setpoint da<br>modificare                                                    | "~" e "~" per modificare il<br>valore. Con il tasto "□∎□□"<br>è possibile modificare cifra<br>per cifra. |
| 2 | "Sel"   | Se attivo, viene selezionato<br>il setpoint successivo,<br>altrimenti passare al punto 3. | Vedi punto 1.                                                                                            |
| 3 | "Sel"   | Scompaiono " <b>^</b> " e " <b>`</b> "                                                    | "Esc" per uscire dalla pagina di modifica setpoint.                                                      |

# 7.2 Funzione di zero, peso netto/lordo

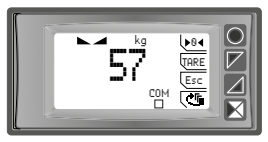

Queste funzioni, abilitate dai relativi parametri in configurazione, permettono di eseguire l'operazione di azzeramento della misura, oppure il passaggio da peso lordo a peso netto e viceversa. A questa schermata si accede dalla visualizzazione del processo, premendo uno dei tasti funzione.

| Tasto  | Pressione breve                     | Pressione lunga (1 s)                                                                                                    |
|--------|-------------------------------------|----------------------------------------------------------------------------------------------------|
| ">0<"  |                                     | Tale funzione risulta attiva solo se<br>il parametro 135 <b>Pulsante -&gt;0&lt;-</b> è<br>impostato su <b>Abilitato</b> .<br>Esegue l'azzeramento del peso<br>visualizzato.<br>Tale azzeramento viene matenuto anche<br>allo spegnimento se il parametro 13<br><b>Salvataggio</b> è impostato su <b>Abilitato</b> .                                                                                                    |
| "Tare" |                                     | Tale funzione risulta attiva solo se<br>il parametro 135 <b>Pulsante TARE</b> è<br>impostato su <b>Abilitato</b> .<br>Esegue il passaggio da peso lordo a peso<br>netto e viceversa.<br>Esempio: una volta messo il contenitore<br>sulla bilancia, il display mostrerà il peso<br>del contenitore. Premere il pulsante TARE<br>per visualizzare il peso netto a 0 (in alto a<br>sinistra del display compare l'indicazione<br>NET). Mettendo il materiale da pesare sul<br>contenitore, il display visualizzerà il peso<br>del prodotto.<br>L'operazione può essere ripetuta più<br>volte consecutive.<br><b>Il valore di netto/lordo viene perso allo</b> |
|        |                                     | spegniniento.                                                                                                    |
| "Esc"  | del processo.                       |                                                                                                    |
| "c-F_" | Passa alla visualizzazione del menù |                                                                                                    |

# 7.3 Funzione di calibrazione

Questa funzione, permette di attivare una procedura di calibrazione sul campo per l'ingresso analogico di tipo strain-gauge o potenziometro.

Sono possibili diverse modalità di calibrazione, selezionabili da parametro, a seconda del tipo di sensore/trasduttore utilizzato e dell'utilizzo per cui risulta impiegato. Per utilizzare la funzione di calibrazione, entare in configurazione, selezionare il gruppo parametri **Ingr. analogico**, selezionare il parametro **Calibrazione** e quindi selezionare una delle modalità disponibili e premere "Sel".

In particolare, sono possibili le seguenti modalità di calibrazione:

 Valore campione. Tramite questa procedura, viene eseguita una calibrazione dell'ingresso analogico su due punti della scala, con dei valori di riferimento conosciuti (per esempio, nel caso di una cella di carico, bilancia a vuoto e bilancia con un peso campione). E' possibile associare il valore del limite inferiore di calibrazione (parametro 4 Lim. Inferiore) al valore minimo del trasduttore o alla posizione di minimo del potenziometro e quello del limite superore di calibrazione (parametro 5 Lim. Superiore) al valore massimo del trasduttore o alla posizione di massimo del potenziometro.

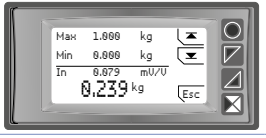

Premere " $\checkmark$ " per tarare il limite inferiore e " $\overline{\phantom{a}}$ " per tarare quello superiore.

 Valore % f.s. Tramite questa procedura, utilizzabile con i sensori strain-gauge a 6 fili (4 fili + 2 fili calibrazione) o con i trasduttori Melt, è possibile calibrare la lettura dell'ingresso analogico, impostando la percentuale rispetto al valore di fondoscala, in cui verrà eseguita la calibrazione del limite superiore. Per prima cosa infatti, verrà richiesto di impostare la percentuale al quale sarà successivamente eseguita la calibrazione del limite superiore. Successivamente, si procederà alla calibrazione del valore inferiore e del valore superiore (% del valore di fondo scala) come nel caso del valore campione. I due fili di calibrazione del sensore, possono essere collegati al contatto del relè di uscita Q2 per eseguire la calibrazione in modo semi-automatico. In tal caso risulta necessario impostare nel parametro **Allarme 2** - **Tipo di allarme**, la selezione **Calibrazione** %. Nel caso non si voglia utilizzare il contatto Q2 per generare il segnale di calibrazione del sensore, è possibile cortocircuitare esternamente allo strumento i due fili, attendere la stabilizzazione della lettura dello strumento, e quindi procedere alla calibrazione del limite superiore.

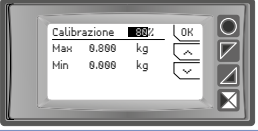

Con le freccie, impostare la percentuale di calibrazione e confermare con "Ok".

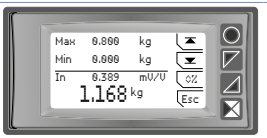

Premere "✓" per tarare il limite inferiore e "✓" per tarare quello superiore. Premere "◊%" per tornare alle impostazioni di percentuale di calibrazione.

 Valore mV/V. Tramite questa procedura, utilizzabile solamente nel caso di utilizzo di sensori strain-gauge, si procederà all'impostazione del corretto rapporto mV/V del sensore. Il valore del processo, verrà così ricavato in maniera teorica dal valore mV/V impostato ed il valore effettivo in mV rilevato all'ingresso analogico.

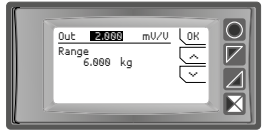

Con le freccie, impostare il rapporto mV/V dello strain-gauge corretto e confermare con "Ok".

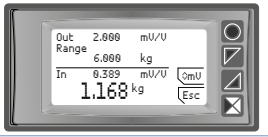

Premere "0mV" per tornare alle impostazioni di rapporto mV/V.

## Fare riferimento alla seguente tabella per la procedura.

|   | Premere                     | Effetto                                                                                                    | Eseguire                                                                                                    |
|---|-----------------------------|----------------------------------------------------------------------------------------------------|----------------------------------------------------------------------------------------------------|
| 1 |                             |                                                                                                    | Posizionare il sensore sul<br>valore minimo di<br>funzionamento<br>(associato a <b>Lim. Inferiore</b> ).                                                  |
| 2 | " <b>~</b> " e " <b>~</b> " | Valore % f.s.: impostare la<br>percentuale riferita al fondo<br>scala alla quale verrà eseguita<br>la calibrazione del limite<br>superiore.<br>Valore mV/V: impostare il<br>corretto valore mV/V del<br>sensore. |                                                                                                    |
| 3 | "Ok"                        | Valore % f.s.: confermare la<br>percentuale impostata.<br>Valore mV/V: confermare il<br>valore mV/V impostato.                                                                                                   | La visualizzazione passa<br>automaticamente alla pagina<br>di calibrazione del sensore<br>dove compare in tempo reale il<br>valore letto dallo strumento. |
| 4 | "◊%" o<br>"◊mV"             | Permette di ritornale alla<br>schermata di modifica del<br>valore della calibrazione % o<br>del valore mV/V del sensore.                                                                                         | La visualizzazione passa<br>automaticamente alla pagina<br>per l'impostazione della<br>percentuale del fondoscala o<br>del valore mV/V.                   |

|   | Premere      | Effetto                           | Eseguire                                                                                                    |
|---|--------------|-----------------------------------|----------------------------------------------------------------------------------------------------|
| 5 | "⊻"          | Fissa il valore sul minimo.       | Posizionare il sensore sul<br>valore massimo di<br>funzionamento<br>(associato a <b>Lim. Superiore</b> ).                                                                                                    |
| 6 | " <b>⊼</b> " | Fissa il valore sul massimo       | Per uscire dalla procedura<br>standard premere "Esc".<br>Verrà in automatico<br>proposta la schermata per<br>l'impostazione dello zero (tara)<br>del sensore. Posizionare quindi<br>il sensore nel punto di zero (o<br>di tara) |
| 7 | ">0<"        | Fissa il valore di zero virtuale. | Premere "Esc" per uscire dalla<br>procedura.                                                                                                    |
|   |              | c                                 | Max<br>Min Zero                                                                                                    |

# 7.4 Funzioni da Ingresso digitale

L'STR561 integra alcune funzionalità relative agli ingressi digitali: è possibile abilitarle configurando il parametro 95 **Ingr. digitale 1** e il parametro 100 **Ingr. digitale 2**.

- Abilita uscite: permette l'azione di relè e uscite continue.
- Hold: blocca la conversione.
- Tara zero (AI): imposta a zero il valore del processo (funzione tara).
- Riarmo allarmi: nel caso uno o più allarmi siano impostati con riarmo manuale e le condizioni di allarme non siano più presenti, chiudendo

l'ingresso digitale è possibile ripristinare l'uscita relativa all'allarme.

- Reset totalizzatore: nel caso sia abilitata la funzione totalizzatore è possibile, agendo sull'ingresso digitale, azzerare il contatore.
- Reset picchi: vengono azzerati i valori di picco minimo, picco massimo e picco-picco.
- Somma totale: nel caso sia abilitata la funzione somma, agendo sull'ingresso digitale, è possibile incrementare del valore di processo, il contatore Somma.
- Reset somma: nel caso sia abilitata la funzione somma, agendo sull'ingresso digitale, è possibile azzerare il contatore Somma.
- Blocco config.: con ingresso digitale attivo non è permesso entrare in configurazione ne variare i setpoint.
- Lordo/netto TARE: esegue il passaggio dalla visualizzazione del peso lordo al peso netto e viceversa.

Impostando Ingr. digitale 1 o Ingr. digitale 2 sui parametri di allarme, i relativi relè si azioneranno in contemporanea all'ingresso digitale; le funzionalità impostate sui parametri 95 e 100 continueranno a funzionare.

# 7.5 Valori di picco

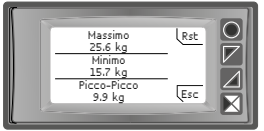

STR561 prevede una pagina di visualizzazione dei valori di picco: picco massimo, minimo e picco-picco relativi all'ingresso analogico. Tenendo premuto il tasto "Rst" è possibile azzerare i valori visualizzati.

# 7.6 Funzione totalizzatore.

La funzione totalizzatore, abilitabile dal parametro 9 **Totalizzatore**, esegue una misura istantanea della grandezza in esame e la somma a tempo al valore precedentemente totalizzato.
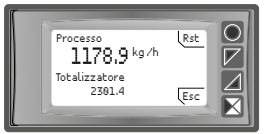

Nella pagina dedicata a questa funzione è possibile vedere il valore istantaneo di processo e il valore totalizzato: tenendo premuto il tasto "Rst" è possibile azzerare tale valore.

# 7.7 Funzione somma

La funziona somma, abilitabile da parametro 10 **Funzione somma** permette di incrementare un contatore sommando il valore di processo a comando. È un'applicazione tipica nelle bilance e consente di conoscere il valore totale pesato in un intervallo di tempo.

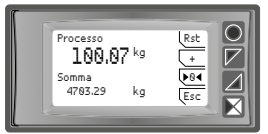

Premendo "Funzione Somma" si entra nella pagina dedicata. Premendo "+" si somma il valore **Processo** al contatore. E' possibile azzerare il valore totale tenendo premuto il tasto "Rst" (1 sec) e fare lo zero del processo premendo il tasto ">0<" (1 sec).

Le funzioni di tara, somma e reset sono gestibili anche da ingresso digitale se abilitate dai parametro 95 **Ingr. digitale 1** e parametro 100 **Ingr. digitale 2**.

## 7.8 Linearizzazione personalizzata

Impostando **16 spezzate** su parametro 17 **V/I personalizz.** e collegando un sensore di tipo potenziometro, è possibile personalizzare la linearizzazione dell'ingresso per un massimo di 16 step. Nei parametri **xx-Valore ingr**. si deve inserire il valore dell'ingresso a cui verrà associato il valore impostato sul corrispondente parametro **xx-Valore pers**..

Esempio: potenziometro, range 0-5V.

01-Valore ingr. => 0.000V 01-Valore per

02-Valore ingr. => 2.000V

03-Valore ingr. => 4.000V

04-Valore ingr. => 5.000V

- 01-Valore pers.=>0mBar
- 02-Valore pers.=>100mBar
- 03-Valore pers.=>500mBar
- 04-Valore pers.=>1000mBar

Ad ogni valore in Volt (ingresso) è associato un valore in mBar (personalizzato): se il sensore eroga 2V lo strumento visualizza 100mBar, se eroga 4V visualizza 500mBar. Per valori intermedi di tensione il valore in mBar viene calcolato in modo lineare tra i valori inseriti che lo contengono: 1V = 50mBar, 3V=300mBar e 4,5V=750mBar.

# 8 Modi d'intervento allarmi

STR561 implementa varie modalità di allarme, descritte di seguito.

#### 8.a Allarme assoluto (selezione "Assoluto")

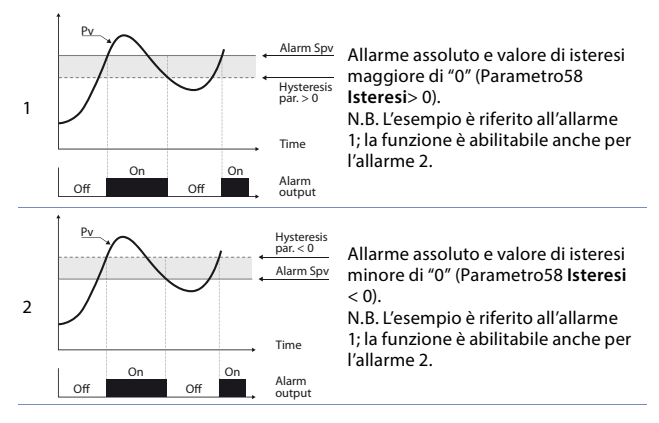

#### 8.b Allarme di Banda (selezione Banda)

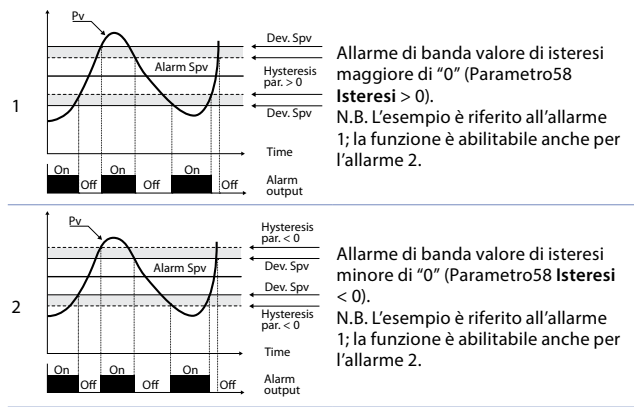

# 8.c Allarme ingresso digitale (selezione "Ingr. digitale 1" o "Ingr. digitale 2")

Allarme correlato all'ingresso digitale: il relè si attiva con ingresso digitale attivo.

#### 8.d Allarme rottura sensore (selezione "Rottura sensore")

Allarme correlato alla rottura del sensore: il relè si attiva in caso di rottura strain-gauge.

#### 8.e Allarme controllo remoto (selezione "Ctrl remoto")

Il relè si attiva scrivendo 1 sulla word modbus 1018 per l'allarme 1 e sulla word modbus 1019 per l'allarme 2. Scrivendo 0 il relè si disattiva.

#### 8.f Allarme peso lordo (selezione "Peso lordo")

Il relè si attiva quando risulta selezionato il peso lordo (funzione **TARE** abilitata dal parametro 136).

#### 8.g Allarme peso netto (selezione "Peso netto")

Il relè si attiva quando risulta selezionato il peso netto (funzione TARE abilitata dal parametro 136).

#### 8.h Allarme peso stabile (selezione "Peso stabile")

Il relè si attiva quando la lettura del processo risulta stabile (funzione Stabilità abilitata dal parametro 137 e 138).

#### 8.i Allarme somma (selezione "Somma")

Allarme assoluto gestito sul valore della Somma. Fare riferimento ai grafici dell'allarme assoluto riferito al processo per i dettagli del funzionamento.

#### 8.j Allarme controllo calibrazione % (selezione "Calibrazione %") Questa selezione è disponibile solo per l'allarme 2.

Il relè si attiva quando, durante la procedura di calibrazione per **Valore % f.s.**, viene attivata con la pressione del pulsante, la calibrazione del limite superiore del sensore. Al termine della calibrazione il relè si disattiverà automaticamente.

## 9 Data logger

STR561 implementa una semplice funzione di data logger abilitabile da parametro 109 **Data logger.** All'accensione, dopo lo startup, lo strumento comincia a salvare, a tempo, i dati del processo in eeprom: il tempo di campionamento va impostato sul parametro 110 **Tempo data log.** I dati possono essere letti da modbus a partire dall'indirizzo 6001 (MSW) o 9001 (LSW) (vedi paragrafo successivo). I primi dati danno un riferimento sulla tipologia dei valori del processo salvati: fare riferimento alla seguente tabella per la descrizione dei dati salvati.

| 6001(H) | 6002 (L) | Data logger: versione firmware                                                                                                    |
|---------|----------|----------------------------------------------------------------------------------------------------|
| 6003(H) | 6004 (L) | Data logger: tipo sensore                                                                                                    |
| 6005(H) | 6006 (L) | Data logger: punto decimale                                                                                                    |
| 6007(H) | 6008 (L) | Data logger: unità di misura                                                                                                    |
| 6009(H) | 6010 (L) | Data logger: tempo di campionamento in secondi                                                                                                    |
| 6011(H) | 6012 (L) | Data logger: flag fine memoria. <b>0</b> indica che c'è ancora<br>memoria disponibile. <b>1</b> indica che la memoria è<br>terminata e lo strumento ha ricominciato a salvare i dati<br>dall'indirizzo 6033/6034 |
| 6033(H) | 6034(L)  | Primo valore dell'ingresso analogico salvato.                                                                                                    |
| 6035(H) | 6036(L)  | Secondo valore dell'ingresso analogico salvato.                                                                                                    |
|         |          |                                                                                                    |
| 6031(H) | 6032(L)  | Ultimo valore dell'ingresso analogico salvato                                                                                                    |

La lettura del valore 0x80000000 (-2147483648) indica la fine dei dati salvati: ulteriori dati letti sono da ritenere non validi.

# 10 Comunicazione Seriale

L'STR561 può ricevere e trasmettere dati via seriale tramite protocollo MODBUS RTU. Il dispositivo è configurato come Slave. Questa funzione permette il controllo di più strumenti collegati ad un sistema di supervisione. Ciascuno strumento risponderà ad un'interrogazione del Master solo se questa contiene l'indirizzo uguale a quello contenuto nel parametro 126 **Indirizzo slave**. Gli indirizzi permessi vanno da 1 a 254 e non devono esserci dispositivi con lo stesso indirizzo sulla stessa linea. L'indirizzo 255 può essere usato dal Master per comunicare con tutte le apparecchiature collegate (modalità broadcast), mentre con 0 tutti i dispositivi ricevono il comando, ma non è prevista alcuna risposta.

L'STR561 può introdurre un ritardo (in millisecondi) prima della risposta alla richiesta del Master. Tale ritardo deve essere impostato sul parametro 129 **Ritardo seriale**.

Ad ogni variazione dei parametri lo strumento salva il valore in memoria EEPROM (100000 cicli di scrittura).

**NB**: modifiche apportate a Word diverse da quelle riportate nella tabella seguente possono causare malfunzionamenti dello strumento.

|                        | Caratteristiche protocollo Modbus RTU                                                                                                    |
|------------------------|----------------------------------------------------------------------------------------------------|
| Baud-rate              | Selezionabile da parametro 127 <b>Baud Rate</b> :<br>1.200 baud 28.800 baud<br>2.400 baud 38.400 baud<br>4.800 baud 57.600 baud<br>9.600 baud 115.200 baud<br>19.200 baud                                                                                                    |
| Formato                | Selezionabile da parametro 128 <b>Formato seriale</b> :<br>8, N, 1 (8 bit, no parità, 1 stop)<br>8, E, 1 (8 bit, parità even, 1 stop)<br>8, O, 1 (8 bit, parità odd, 1 stop)<br>8, N, 2 (8 bit, no parità, 2 stop)<br>8, E, 2(8 bit, parità even, 2 stop)<br>8, O, 2 (8 bit, parità odd, 2 stop) |
| Funzioni<br>supportate | WORD READING (max 20 word) (0x03, 0x04)<br>SINGLE WORD WRITING (0x06)<br>MULTIPLE WORDS WRITING (max 20 word) (0x10)                                                                                                    |
| م : ال مقد ما م        | المستقدم الأمامين معالية المطالبات المقابلة المقالية أم أم ألم المحالية الم                                                                                                    |

Si riporta di seguito l'elenco di tutti gli indirizzi disponibili e le funzioni supportate:

| RO Read Only R/ | /W Read / Write | WO Write Only |
|-----------------|-----------------|---------------|
|-----------------|-----------------|---------------|

| Modbus<br>Address |                   | Descrizione | Read<br>Write | Reset value |
|-------------------|-------------------|-------------|---------------|-------------|
| 0                 | Tipo dispositivo  |             | RO            | EEPROM      |
| 1                 | Versione software |             | RO            | EEPROM      |
| 5                 | Address slave     |             | RO            | EEPROM      |
| 6                 | Versione boot     |             | RO            | EEPROM      |
| 1000              | Processo (H)      |             | RO            | 0           |
| 1001              | Processo (L)      |             | RO            | 0           |

| Modbus<br>Address | Descrizione                                    |           | Reset value |
|-------------------|------------------------------------------------|-----------|-------------|
| 1002              | Picco minimo (H)                               | RO        | 0           |
| 1003              | Picco minimo (L)                               | RO        | 0           |
| 1004              | Picco massimo (H)                              | RO        | 0           |
| 1005              | Picco massimo (L)                              | RO        | 0           |
| 1006              | Picco-picco (H)                                | RO        | 0           |
| 1007              | Picco-picco (L)                                | RO        | 0           |
| 1008              | Valore totalizzatore (H)                       | RO        | EEPROM      |
| 1009              | Valore totalizzatore (L)                       | RO        | EEPROM      |
| 1010              | Valore somma (H)                               | RO        | EEPROM      |
| 1011              | Valore somma (L)                               | RO        | EEPROM      |
|                   | Stato relè $(0 = Off, 1 = On)$ :               |           |             |
| 1012              | Bit $0 = \text{Relè } \mathbf{Q1}$             | RO        | 0           |
|                   | Bit 1 = Relè Q2                                |           |             |
| 1012              | Stato ingressi digitali (0 = Off, 1 = Attivo): | <b>DO</b> |             |
| 1013              | Bit 0 = D.I.1 Bit 1 = D.I.2                    | RO        | -           |
|                   | Stato tasti (0 = rilasciato, 1 = premuto):     |           |             |
|                   | Bit 0 = 🔣                                      |           |             |
| 1014              | Bit 1 = 🗾                                      | RO        | 0           |
|                   | Bit 2 = 🔽                                      |           |             |
|                   | Bit 3 = 🔘                                      |           |             |
|                   | Flags errori                                   |           |             |
|                   | Bit 0 = Dati di taratura errati                |           |             |
|                   | Bit 1 = Parametri errati                       |           |             |
|                   | Bit 2 = Dati di stato errati                   |           |             |
|                   | Bit 3 = Errore taratura mancante               |           |             |
| 1015              | Bit 4 = Errore scrittura eeprom                | RO        | 0           |
|                   | Bit 5 = Errore lettura eeprom                  |           |             |
|                   | Bit 6 = Errore hardware                        |           |             |
|                   | Bit 7 = Errore generico                        |           |             |
|                   | Bit 8 = Errore processo (sonda)                |           |             |
|                   | Bit 9 = Parametro fuori range                  |           |             |

| Modbus<br>Address | Descrizione                                                                                                    | Read<br>Write | Reset value |
|-------------------|----------------------------------------------------------------------------------------------------|---------------|-------------|
| 1016              | Stato allarmi (0 = Assente, 1 = Presente)Bit 0 = Allarme 1Bit 1 = Allarme 2                                                                             | RO            | 0           |
| 1017              | Riarmo manuale: scrivere 0 per riarmare tutti gli<br>allarmi.<br>In lettura (0 = Non riarmabile, 1 = Riarmabile)<br>Bit 0 = Allarme 1 Bit 1 = Allarme 2 | R/W           | 0           |
| 1018              | Stato allarme 1 (controllo remoto)                                                                                                    | R/W           | 0           |
| 1019              | Stato allarme 2 (controllo remoto)                                                                                                    | R/W           | 0           |
| 1020              | Valore uscita analogica mA (controllo remoto)                                                                                                    | R/W           | 0           |
| 1021              | Run da seriale0 = Uscite inibite1 = Uscite attive                                                                                                    | R/W           | 1           |
| 1022              | Hold da seriale<br>0 = Ingresso analogito attivo<br>1 = Ingresso analogico in Hold                                                                      | R/W           | 0           |
| 1023              | Tara zero AI (scrivere 1)                                                                                                    | R/W           | 0           |
| 1024              | Reset totalizzatore (scrivere 1)                                                                                                    | R/W           | 0           |
| 1025              | Reset picchi (scrivere 1)                                                                                                    | R/W           | 0           |
| 1026              | Somma totale (scrivere 1)                                                                                                    | R/W           | 0           |
| 1027              | Reset somma totale (scrivere 1)                                                                                                    | R/W           | 0           |
| 1028              | Imposta peso netto (scrivere 1)                                                                                                    | W             | 0           |
| 1029              | Imposta peso lordo (scrivere 1)                                                                                                    | W             | 0           |
| 1030              | Stabilità<br>0 = lettura non stabile<br>1 = lettura stabile                                                                                             | RO            | 0           |
| 1100              | Processo (L)                                                                                                    | RO            | 0           |
| 1101              | Processo (H)                                                                                                    | RO            | 0           |
| 1102              | Picco minimo (L)                                                                                                    | RO            | 0           |
| 1103              | Picco minimo (H)                                                                                                    | RO            | 0           |
| 1104              | Picco massimo (L)                                                                                                    | RO            | 0           |
| 1105              | Picco massimo (H)                                                                                                    | RO            | 0           |
| 1106              | Picco-picco (L)                                                                                                    | RO            | 0           |

80 - STR561 - Manuale d'uso

| Modbus  | Descrizione                                        | Read  | Rocot valuo |
|---------|----------------------------------------------------|-------|-------------|
| Address | Descrizione                                        | Write | Reset value |
| 1107    | Picco-picco (H)                                    | RO    | 0           |
| 1108    | Valore totalizzatore (L)                           | RO    | EEPROM      |
| 1109    | Valore totalizzatore (H)                           | RO    | EEPROM      |
| 1110    | Valore somma (L)                                   | RO    | EEPROM      |
| 1111    | Valore somma (H)                                   | RO    | EEPROM      |
| 2001    | Parametro 1 (H)                                    | R/W   | EEPROM      |
| 2002    | Parametro 1 (L)                                    | R/W   | EEPROM      |
|         |                                                    | R/W   | EEPROM      |
| 2300    | Parametro 150 (L)                                  | R/W   | EEPROM      |
| 3001    | Parametro 1 (L)                                    | R/W   | EEPROM      |
| 3002    | Parametro 1 (H)                                    | R/W   | EEPROM      |
|         |                                                    | R/W   | EEPROM      |
| 3300    | Parametro 150 (H)                                  | R/W   | EEPROM      |
| 4001    | Parametro 1 (H)*                                   | R/W   | EEPROM      |
| 4002    | Parametro 1 (L)*                                   | R/W   | EEPROM      |
|         |                                                    | R/W   | EEPROM      |
| 4300    | Parametro 150 (L)*                                 | R/W   | EEPROM      |
| 5001    | Parametro 1 (L)*                                   | R/W   | EEPROM      |
| 5002    | Parametro 1 (H)*                                   | R/W   | EEPROM      |
|         |                                                    | R/W   | EEPROM      |
| 5300    | Parametro 150 (H)*                                 | R/W   | EEPROM      |
| 6001    | Data logger: versione firmware (H)                 | RO    | EEPROM      |
| 6002    | Data logger: versione firmware (L)                 | RO    | EEPROM      |
| 6003    | Data logger: tipo sensore (H)                      | RO    | EEPROM      |
| 6004    | Data logger: tipo sensore (L)                      | RO    | EEPROM      |
| 6005    | Data logger: punto decimale (H)                    | RO    | EEPROM      |
| 6006    | Data logger: punto decimale (L)                    | RO    | EEPROM      |
| 6007    | Data logger: unità di misura (H)                   | RO    | EEPROM      |
| 6008    | Data logger: unità di misura (L)                   | RO    | EEPROM      |
| 6009    | Data logger: tempo di campionamento in secondi (H) | RO    | EEPROM      |
| 6010    | Data logger: tempo di campionamento in secondi (L) | RO    | EEPROM      |

| Modbus<br>Address | Descrizione                                                                                                    | Read<br>Write | Reset value |
|-------------------|----------------------------------------------------------------------------------------------------|---------------|-------------|
| 6011              | Data logger: flag fine memoria. 0 indica che c'è<br>ancora memoria disponibile. 1 indica che la memoria<br>è terminata e lo strumento ha ricominciato a salvare i<br>dati dall'indirizzo 6033/6034 (H) | RO            | EEPROM      |
| 6012              | Data logger: flag fine memoria. 0 indica che c'è<br>ancora memoria disponibile. 1 indica che la memoria<br>è terminata e lo strumento ha ricominciato a salvare i<br>dati dall'indirizzo 6033/6034 (L) | RO            | EEPROM      |
| 6033              | Primo valore dell'ingresso analogico salvato (H)                                                                                                    | RO            | EEPROM      |
| 6034              | Primo valore dell'ingresso analogico salvato (L)                                                                                                    | RO            | EEPROM      |
|                   |                                                                                                    |               |             |
| 6035              | Secondo valore dell'ingresso analogico salvato (H)                                                                                                    | RO            | EEPROM      |
| 6036              | Secondo valore dell'ingresso analogico salvato (L)                                                                                                    | RO            | EEPROM      |
|                   |                                                                                                    | RO            | EEPROM      |
| 8031              | Ultimo valore dell'ingresso analogico salvato (H)                                                                                                    | RO            | EEPROM      |
| 8032              | Ultimo valore dell'ingresso analogico salvato (L)                                                                                                    | RO            | EEPROM      |
| 9001              | Data logger: versione firmware (L)                                                                                                    | RO            | EEPROM      |
| 9002              | Data logger: versione firmware (H)                                                                                                    | RO            | EEPROM      |
| 9003              | Data logger: tipo sensore (L)                                                                                                    | RO            | EEPROM      |
| 9004              | Data logger: tipo sensore (H)                                                                                                    | RO            | EEPROM      |
| 9005              | Data logger: punto decimale (L)                                                                                                    | RO            | EEPROM      |
| 9006              | Data logger: punto decimale (H)                                                                                                    | RO            | EEPROM      |
| 9007              | Data logger: unità di misura (L)                                                                                                    | RO            | EEPROM      |
| 9008              | Data logger: unità di misura (H)                                                                                                    | RO            | EEPROM      |
| 9009              | Data logger: tempo di campionamento in secondi (L)                                                                                                    | RO            | EEPROM      |
| 9010              | Data logger: tempo di campionamento in secondi (H)                                                                                                    | RO            | EEPROM      |
| 9011              | Data logger: flag fine memoria. 0 indica che c'è<br>ancora memoria disponibile. 1 indica che la memoria<br>è terminata e lo strumento ha ricominciato a salvare i<br>dati dall'indirizzo 9033/9034 (L) | RO            | EEPROM      |

| Modbus<br>Address | Descrizione                                                                                                    | Read<br>Write | Reset value |
|-------------------|----------------------------------------------------------------------------------------------------|---------------|-------------|
| 9012              | Data logger: flag fine memoria. 0 indica che c'è<br>ancora memoria disponibile. 1 indica che la memoria<br>è terminata e lo strumento ha ricominciato a salvare i<br>dati dall'indirizzo 9033/9034 (H) | RO            | EEPROM      |
| 9033              | Primo valore dell'ingresso analogico salvato (L)                                                                                                    | RO            | EEPROM      |
| 9034              | Primo valore dell'ingresso analogico salvato (H)                                                                                                    | RO            | EEPROM      |
|                   |                                                                                                    |               |             |
| 9035              | Secondo valore dell'ingresso analogico salvato (L)                                                                                                    | RO            | EEPROM      |
| 9036              | Secondo valore dell'ingresso analogico salvato (H)                                                                                                    | RO            | EEPROM      |
|                   |                                                                                                    | RO            | EEPROM      |
| 10031             | Ultimo valore dell'ingresso analogico salvato (L)                                                                                                    | RO            | EEPROM      |
| 10032             | Ultimo valore dell'ingresso analogico salvato (H)                                                                                                    | RO            | EEPROM      |

\* I parametri modificati usando gli indirizzi seriali dal 4001 al 4300 e dal 5001 al 5300, vengono salvati in eeprom solamente dopo 10" dall'ultima scrittura di uno dei parametri.

# 11 Messaggi di errore

Lo strumento prevede la segnalazione dei guasti/anomalie tramite messaggi sul display. I possibili messaggi sono i seguenti:

|                     | Guasto alla cella di carico o al sensore Melt.               |
|---------------------|--------------------------------------------------------------|
| Errore sonda        | Il controllo sul sensore viene effettuato ad ogni accensione |
|                     | dello strumento.                                             |
| Errore lettura Eep. | Errore durante la lettura della memoria Eeprom.              |
| Err. scrittura Eep. | Errore durante la scrittura della memoria Eeprom.            |
| Tarature errate     | Errore nei dati di taratura dello strumento.                 |
| Parametri errati    | Errore ai parametri di configurazione dello strumento.       |
| Dati stato errati   | Errore nei dati di stato dello strumento.                    |
| Parametro fuori     | Rilovato un narametro con valoro fueri rango                 |
| range               | Rilevato un parametro con valore ruori range.                |
| Taratura            | Erroro noi dati di taratura dello strumento                  |
| mancante            | Errore nel dati di taratura dello strumento.                 |
|                     |                                                              |

In tutti questi casi, lo strumento potrebbe non essere più un grado di funzionare correttamente. Spegnere e riaccendere, se il problema persiste, contattare l'assistenza.

# Configurazione Modifica parametro di configurazione

Per parametri di configurazione vedi paragrafo 11

|   | Premere                     | Effetto                                                                          | Eseguire                  |
|---|-----------------------------|----------------------------------------------------------------------------------|---------------------------|
| 1 | "Configurazione"            | Su display compare<br>password 0000 con la 1^ cifra<br>selezionata               |                           |
| 2 | " <b>~</b> " e " <b>~</b> " | Si modifica la cifra<br>selezionata e si passa alla<br>successiva con il tasto " | Inserire la password 1234 |
| 3 | "Sel" per<br>conferma       | Sul display compaiono i nomi<br>dei gruppi di parametri                          |                           |

|   | Premere                                                      | Effetto                                                                                                    | Eseguire                                                                                                    |
|---|--------------------------------------------------------------|----------------------------------------------------------------------------------------------------|----------------------------------------------------------------------------------------------------|
| 4 | " <b>~</b> " e " <b>~</b> "                                  | Scorre i gruppi di parametri                                                                                  |                                                                                                    |
| 5 | "Sel" entra<br>nel gruppo di<br>paramentri                   | Sul display compare la lista<br>dei parametri apparteneti al<br>gruppo selezionato                            | "∽" e "∽" per selezionare<br>il parametro da modificare                                                                                                    |
| 6 | "Sel"<br>entra nella<br>modalità<br>di modifica<br>parametro | Sul display compare la<br>lista di selezioni possibili<br>del parametro o il valore<br>numerico del parametro | "~" e "~" per modificare il<br>parametro. Per parametri<br>di tipo numerico con il<br>tasto "□□□" è possibile<br>modificare cifra per cifra.<br>"Sel" per confermare la<br>modifica. "<=" per uscire<br>senza modificare. |

# 12.2 Caricamento valori di default

Inserendo la password 9999 si caricano le impostazioni di fabbrica dello strumento. Inserendo la password 9911, al successivo riavvio verrà richiesta solo la selezione della lingua.

# 12.3 Configurazione tramite NFC/RFid

La strumento prevede la configurazione rapida tramite l'app MyPixsys (solo per Android<sup>®</sup>) su smartphone provvisti di NFC. L'app è scaricabile dal PlayStore<sup>®</sup> di Google<sup>®</sup>.

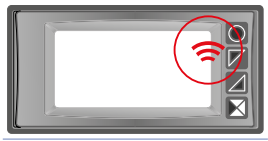

Posizione dell'antenna NFC / RFid alla quale avvicinare lo smartphone per la connessione e la successiva lettura / scrittura dei dati.

La configurazione può essere effettuata anche a strumento spento, mentre se l'operazione viene eseguita a strumento acceso, al termine della stessa, sul display apparirà un messaggio di richiesta di riavvio.

# 12.4 Configurazione tramite Memory card

La strumento prevede la configurazione rapida tramite una memory card (2100.30.013). La memory viene connessa al connettore micro-USB presente nella parte inferiore dello strumento.

# 12.5 Creazione della memory card

Per salvare una configurazione dei parametri nella memory card, a strumento acceso, collegare la stessa al connettore micro-USB, entrare in configurazione, impostare i parametri come necessario, e uscire dalla configurazione. A questo punto, lo strumento riconosce la presenza della memory card e salva la configurazione appena realizzata anche sulla memory.

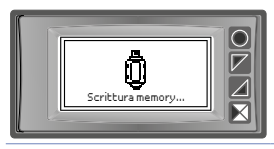

Il salvataggio viene segnalato da un messaggio sul display.

# 12.6 Caricamento configurazione da memory card

Per caricare una configurazione precedentemente realizzata e salvata su una memory card, collegare la stessa al connettore micro-USB ed alimentare lo strumento. A questo punto, se la memory viene rilevata e i dati in essa contenuti sono considerati validi, sul display verrà visualizzata la richiesta di caricamento dei dati da memory.

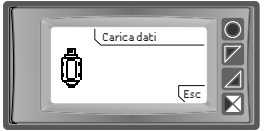

L'utente ha due possibilità, "Carica dati" caricare i parametri dalla memory o "Esc" per annullare l'operazione senza modificare la configurazione attuale.

# 13 Tabella completa dei parametri di configurazione13.1 Ingresso analogico

Parametri per la configurazione dell'ingresso analogico

### 1 Tipo sensore

 Configurazione ingresso analogico/selezione sensore

 Strain-gauge (**Default**)
 4 fili (+ 2 fili calibrazione opzionali)

 Potenziometro
 minimo 200 Ω

#### 2 mV/V sensore

Determina il rapporto mV/V dello strain-gauge utilizzato. Tale parametro non ha influenza nel caso sia selezionato, come tipo sensore, un potenziometro.

0,001..20,000 mV/V, Default: 2,000 mV/V.

#### 3 Punto decimale

Seleziona il numero di decimali visualizzati 0 **Default** 0.00 2 Decimali 0.0 1 Decimale 0.000 3 Decimali

#### 4 Unità di misura

| Determina l'       | unità di misura | visualizzata |      |         |
|--------------------|-----------------|--------------|------|---------|
| g                  | mH2O            | K            | m/m  | kg/h    |
| kg ( <b>Def.</b> ) | N               | V            | m/h  | no unit |
| q                  | kN              | mV           | l/s  | Ncm     |
| t                  | Nm              | A            | l/m  | MN      |
| oz                 | kNm             | mA           | l/h  | daN     |
| lb                 | kgf             | mm           | m³/s | cN      |
| bar                | kgp             | cm           | m³/m | mN      |
| mbar               | kip             | dm           | m³/h | in-oz   |
| psi                | lbf             | m            | rpm  | in-lb   |
| Pa                 | ozf             | km           | %rh  | ft-lb   |
| mmHg               | °C              | in           | ph   | Torr    |
| atm                | °F              | m/s          | pcs  | mTorr   |

#### 5 Fondo scala

Valore di fondoscala del sensore strain-gauge utilizzato durante la procedura di calibrazione a **Valore % f.s.** -999999 +999999 [digit<sup>1</sup>], **Default**: 1000.

#### 6 Limite inferiore

Limite inferiore del sensore, utilizzato durante la procedura di calibrazione dell'ingresso analogico nelle modalità **Valore campione** o **Valore % f.s.**. -999999 +9999999 [digit<sup>1</sup>], **Default**: 0.

#### 7 Limite superiore

Limite superiore del sensore, utilizzato durante la procedura di calibrazione dell'ingresso analogico nelle modalità **Valore campione** o **Valore % f.s.** 

-999999 +999999 [digit1], Default: 1000.

#### 8 Correzione offset

Correzione offset ingresso analogico. Valore che si somma o sottrae al processo visualizzato.

-10000..+10000 [digit1], Default 0.0.

#### 9 Correzione guadagno

Correzione guadagno ingresso analogico. Valore che si moltiplica al processo per eseguire calibrazione sul punto di lavoro.

-100.0%..+100.0%, Default: 0.0

es: per correggere la scala di lavoro da 0..1000kg che visualizza 0..1010kg, fissare il parametro a -1.0

#### 10 Calibrazione

Selezione della modalità di calibrazione dell'ingresso analogico che si desidera utilizzare. Una volta terminata o annullata la procedura di calibrazione, il parametro si riporta automaticamente alla selezione di default (Disabilitata).

Disabilitata (**Default**) Valore campione Valore % f.s. Valore mV/V

#### 11 Totalizzatore

Visualizza, nella corrispondente pagina, il valore complessivo della grandezza misurata, considerando il segnale del sensore come valore unità/tempo. (esempio: se il sensore collegato ha un fondoscala 2000m<sup>3</sup>/ ora, si dovrà impostare il parametro 11 **Totalizzatore** come **Ora** ed il display visualizzerà il volume di fluido complessivo dall'ultimo segnale di RESET/START all'istante corrente

| Disabilitato | ll display visualizza il processo ( <b>Default</b> ) |
|--------------|------------------------------------------------------|
| Secondo      | Il display visualizza la portata in unità/s          |
| Minuto       | Il display visualizza la portata in unità/min        |
| Ora          | Il display visualizza la portata in unità/ora        |

#### 12 Funzione somma

Abilita la funzione somma e la corrispondente pagina. Permette di sommare ad una variabile il valore del processo. Disabilitata (**Default**) Abilitata

#### 13 Salvataggio

Abilita il salvataggio in eeprom dei valori di picco, del totalizzatore, della funzione somma e della tara di zero. Se disabilitato, all'accensione, i valori menzionati partono dal valore 0. Il salvataggio avviene in maniera automatica ogni 5 minuti. Disabilitato (Default)

Disabilitato (Defaul

Abilitato

#### 14 Filtro conversione

Filtro ADC: definisce il tipo di filtro digitale applicato alla lettura dell'ingresso analogico. Filtro 4º ordine

Nessun filtro

Media 2 camp.

•••

Media 20 camp.

NB: con l'aumento delle medie rallenta la velocità del loop di controllo. **Default**: media 10 camp.

#### 15 Frequenza conversione

Frequenza di campionamento del convertitore analogico-digitale.

NB: Aumentando la velocità di conversione diminuisce la stabilità di lettura (es: per transitori veloci come la pressione consigliabile aumentare la frequenza di campionamento)

| 1200 Hz                    | 0.83ms (Massima velocità di conversione)         |
|----------------------------|--------------------------------------------------|
| 600 Hz                     | 1.67ms                                           |
| 240 Hz                     | 4.16ms                                           |
| 75 Hz                      | 13.3ms                                           |
| 37.5 Hz                    | 26.7ms                                           |
| 30.0 Hz                    | 33.3ms                                           |
| 15.0 Hz                    | 66.7ms                                           |
| 12.5 Hz ( <b>Default</b> ) | 80ms (Ideale per filtraggio disturbi 50 / 60 Hz) |
| 2.5 Hz                     | 400ms                                            |
| 1.86 Hz                    | 533ms                                            |
| 1.18 Hz                    | 851ms (Minima velocità di conversione)           |

### 13.2 Gestione peso

Parametri per la gestione dello strumento come bilancia.

#### 133 Max zero set

Imposta il massimo valore di peso che risulta possibile azzerare con il pulsante ">0<", con gli ingressi digitali o via seriale. 0..Fondo scala **Default**: 1000.

#### 134 Autozero avvio

Imposta il valore di peso massimo azzerabile dalla funzione di autozero all'avvio. Se all'accensione il valore del peso rilevato risulta inferiore a questo valore, il peso viene automaticamente azzerato. Per disabilitare questa funzione lasciare il parametro a 0.

0..20% Fondo scala Default: 0.

#### 135 Pulsante ->0<-

Abilita o meno il pulsante ">0<" per eseguire l'azzeramento del peso. Disabilitato (**Default**) Abilitato

#### 136 Pulsante TARE

Seleziona se abilitare o meno il pulsante "TARE" per eseguire la funzione di netto/lordo del peso. Disabilitato (**Default**) Abilitato

#### 137 Visualizza stabilità

Seleziona se visualizzare o meno nella schermata di visualizzazione del processo (peso), il simbolo per l'indicazione di stabilità della misura. Disabilitato (**Default**) Abilitato

#### 138 Tolleranza stabilità

Definisce la tolleranza massima ammessa per considerare stabile la misura. 0..10% Fondo scala **Default**: 0.

### 13.3 V/I personalizzato

Parametri per la configurazione dell'ingresso personalizzabile.

#### 17 V/I personalizzato

Seleziona il tipo di linearizzazione per l'ingresso analogico se impostato come potenziometro

Lim. infesup. L'ingresso verrà linearizzato dai parametri 6 e 7 (Default)

16 spezzate L'ingresso verrà linearizzato dai valori dei parametri 18-49

#### 18 01-Valore ingresso

Definisce il valore dell'ingresso a cui assegnare il 1° valore personalizzato 0..5.000V **Default**: 0.

#### 19 01-Valore personalizzato

Definisce il 1° valore personalizzato assegnato all'ingresso -999999..+999999 [Digit<sup>1</sup>] **Default**: 0.

#### 20 02-Valore ingresso

Definisce il valore dell'ingresso a cui assegnare il 2° valore personalizzato 0..5.000V **Default**: 0.

#### 21 02-Valore personalizzato

Definisce il 2° valore personalizzato assegnato all'ingresso -999999..+999999 [Digit<sup>1</sup>] **Default**: 1000.

#### 22 03-Valore ingresso

Definisce il valore dell'ingresso a cui assegnare il 3° valore personalizzato 0..5.000V Default: 0.

92 - STR561 - Manuale d'uso

#### 23 03-Valore personalizzato

Definisce il 3° valore personalizzato assegnato all'ingresso -999999..+999999 [Digit<sup>1</sup>] **Default**: 0.

#### 24 04-Valore ingresso

Definisce il valore dell'ingresso a cui assegnare il 4° valore personalizzato 0..5.000V Default: 0.

#### 25 04-Valore personalizzato

Definisce il 4° valore personalizzato assegnato all'ingresso -999999..+999999 [Digit<sup>1</sup>] **Default**: 0.

#### 26 05-Valore ingresso

Definisce il valore dell'ingresso a cui assegnare il 5° valore personalizzato 0..5.000V Default: 0.

#### 27 05-Valore personalizzato

Definisce il 5° valore personalizzato assegnato all'ingresso -999999..+999999 [Digit<sup>1</sup>] **Default**: 0.

#### 28 06-Valore ingresso

Definisce il valore dell'ingresso a cui assegnare il 6° valore personalizzato 0..5.000V **Default**: 0.

#### 29 06-Valore personalizzato

Definisce il 6° valore personalizzato assegnato all'ingresso -999999..+999999 [Digit<sup>1</sup>] **Default**: 0.

#### 30 07-Valore ingresso

Definisce il valore dell'ingresso a cui assegnare il 7° valore personalizzato 0..5.000V **Default**: 0.

#### 31 07-Valore personalizzato

Definisce il 7° valore personalizzato assegnato all'ingresso -999999..+999999 [Digit<sup>1</sup>] **Default**: 0.

#### 32 08-Valore ingresso

Definisce il valore dell'ingresso a cui assegnare il 8° valore personalizzato 0..5.000V Default: 0.

#### 33 08-Valore personalizzato

Definisce il 8° valore personalizzato assegnato all'ingresso -999999..+999999 [Digit<sup>1</sup>] **Default**: 0.

#### 34 09-Valore ingresso

Definisce il valore dell'ingresso a cui assegnare il 9° valore personalizzato 0..5.000V **Default**: 0.

#### 35 09-Valore personalizzato

Definisce il 9° valore personalizzato assegnato all'ingresso -999999..+999999 [Digit<sup>1</sup>] **Default**: 0.

#### 36 10-Valore ingresso

Definisce il valore dell'ingresso a cui assegnare il 10° valore personalizzato 0..5.000V **Default**: 0.

#### 37 10-Valore personalizzato

Definisce il 10° valore personalizzato assegnato all'ingresso -999999..+999999 [Digit'] **Default**: 0.

#### 38 11-Valore ingresso

Definisce il valore dell'ingresso a cui assegnare il 11° valore personalizzato 0..5.000V Default: 0.

#### 39 11-Valore personalizzato

Definisce il 11° valore personalizzato assegnato all'ingresso -999999..+999999 [Digit<sup>1</sup>] **Default**: 0.

#### 40 12-Valore ingresso

Definisce il valore dell'ingresso a cui assegnare il 12° valore personalizzato 0..5.000V Default: 0.

#### 41 12-Valore personalizzato

Definisce il 12° valore personalizzato assegnato all'ingresso -999999..+999999 [Digit<sup>1</sup>] **Default**: 0.

#### 42 13-Valore ingresso

Definisce il valore dell'ingresso a cui assegnare il 13° valore personalizzato 0..5.000V **Default**: 0.

#### 43 13-Valore personalizzato

Definisce il 13° valore personalizzato assegnato all'ingresso -999999..+999999 [Digit<sup>1</sup>] **Default**: 0.

#### 44 14-Valore ingresso

Definisce il valore dell'ingresso a cui assegnare il 14° valore personalizzato 0..5.000V **Default**: 0.

#### 45 14-Valore personalizzato

Definisce il 14° valore personalizzato assegnato all'ingresso -999999..+999999 [Digit'] **Default**: 0.

#### 46 15-Valore ingresso

Definisce il valore dell'ingresso a cui assegnare il 15° valore personalizzato 0..5.000V Default: 0.

#### 47 15-Valore personalizzato

Definisce il 15° valore personalizzato assegnato all'ingresso -999999..+999999 [Digit<sup>1</sup>] **Default**: 0.

#### 48 16-Valore ingresso

Definisce il valore dell'ingresso a cui assegnare il 16° valore personalizzato 0..5.000V Default: 0.

#### 49 16-Valore personalizzato

Definisce il <sup>1</sup>6° valore personalizzato assegnato all'ingresso -999999..+999999 [Digit<sup>1</sup>] **Default**: 0.

### 13.4 Dynisco MELT

Parametro per le impostazioni di configurazione easy-up (configurazioni veloci) per alcuni sensori MELT della Dynisco.

#### 52 Easy-up

Selezionare il modello di sensore melt della Dynisco per configurare lo strumento con i parametri di funzionamento adatti.

------ (Default) ECHO-MV3-PSI-R20 ECHO-MV3-PSI-R21 ECHO-MV3-PSI-R22 ECHO-MV3-PSI-R23 PT462E-15M-6/18

In particolare queste selezioni vanno ad impostare i seguenti parametri: Tipo sensore Tipo contatto allarme 1 mV / V sensore Soglia allarme 1 Punto decimale Isteresi allarme 1 Unità di misura Limite inferiore allarme 1

<sup>1</sup> La visualizzazione del punto decimale dipende dall'impostazione del parametro 3 Punto Decimale.

Fondo scala Valore inferiore calibrazione Valore superiore calibrazione Tipo allarme 1 (assoluto) Limite superiore allarme 1 Tipo allarme 2 (calibrazione) Limite inferiore grafico Limite superiore grafico

### 13.5 Allarme 1

Parametri per la configurazione dell'allarme 1

#### 54 Tipo di allarme

Selezione del tipo di allarme 1 Disabilitato (**Default**) Assoluto Banda Ingr. digitale 1 Ingr. digitale 2 Rottura sensore

Ctrl remoto Peso lordo Peso netto Peso stabile Somma

#### 55 Tipo contatto

Seleziona il tipo di contatto per l'uscita allarme 1 e il tipo intervento Norm. aperto (**Default**) Norm. chiuso N.A. Disabilitato in accensione N.C. Disabilitato in accensione

#### 56 Soglia allarme

Determina il setpoint dell'allarme 1 -999999..+999999 [Digit<sup>2</sup>], Default: 0.0.

#### 57 Soglia deviazione

Determina la deviazione dal setpoint di allarme 1 per l'allarme di banda **0..+999999** [Digit<sup>2</sup>], **Default**: 0.0.

#### 58 Isteresi

Isteresi allarme 1 -10000..+10000 [Digit<sup>2</sup>], Default: 0.0.

#### 59 Tipo di riarmo

| Tipo di reset del c | contatto dell'allarme 1                            |
|---------------------|----------------------------------------------------|
| Automatico          | (Default)                                          |
| Manuale             | Riarmo/reset manuale da tastiera                   |
| Man. memorizzato    | Mantiene lo stato del relè anche dopo un'eventuale |
|                     | mancanza di alimentazione                          |

#### 60 Contatto errore

Stato del contatto per l'uscita di allarme 1 in caso di errore Aperto (**Default**) Chiuso

#### 62 Ritardo intervento

Ritardo allarme 1. -3600.+3600 secondi. Default: 0 Negativo: ritardo in fase di uscita dall'allarme. Positivo: ritardo in fase di entrata dell'allarme.

#### 63 Limite inferiore

Limite inferiore impostabile per il setpoint dell'allarme 1 -999999..+999999 [Digit<sup>2</sup>]. Default: 0.

#### 64 Limite superiore

Limite superiore impostabile per il setpoint dell'allarme 1 -999999..+999999 [Digit<sup>2</sup>]. Default: 1000.

#### 65 Protezione

 Protezione set allarme 1. Non consente all'utente di variare il setpoint

 Libero
 Modificabile dall'utente (Default)

 Bloccato
 Protetto

 Nascosto
 Protetto e non visualizzato

### 13.6 Allarme 2

Parametri per la configurazione dell'allarme 2.

#### 69 Tipo di allarme

| Selezione del tipo di allarme 2 |                |  |
|---------------------------------|----------------|--|
| Disabilitato ( <b>Default</b> ) | Ctrl remoto    |  |
| Assoluto                        | Peso lordo     |  |
| Banda                           | Peso netto     |  |
| Ingr. digitale 1                | Peso stabile   |  |
| Ingr. digitale 2                | Somma          |  |
| Rottura sensore                 | Calibrazione % |  |

#### 70 Tipo contatto

Seleziona il tipo di contatto per l'uscita allarme 2 e il tipo intervento Norm. aperto (**Default**) Norm. chiuso N.A.-Disabilitato in accensione N.C.-Disabilitato in accensione

#### 71 Soglia allarme

Determina il setpoint dell'allarme 2 -999999..+999999 [Digit<sup>2</sup>], Default: 0.0.

#### 72 Soglia deviazione

Determina la deviazione dal setpoint di allarme 2 per l'allarme di banda **0..+999999** [Digit<sup>2</sup>], **Default**: 0.0.

#### 73 Isteresi

Isteresi allarme 2 -10000..+10000 [Digit<sup>2</sup>], Default: 0.0.

#### 74 Tipo di riarmo

| Tipo di reset del c | ontatto dell'allarme 2                             |
|---------------------|----------------------------------------------------|
| Automatico          | (Default)                                          |
| Manuale             | Riarmo/reset manuale da tastiera                   |
| Man. memorizzato    | Mantiene lo stato del relè anche dopo un'eventuale |
|                     | mancanza di alimentazione                          |

#### 75 Contatto errore

Stato del contatto per l'uscita di allarme 2 in caso di errore Aperto (**Default**) Chiuso

#### 77 Ritardo intervento

Ritardo allarme 2. -3600..+3600 secondi. Default: 0 Negativo: ritardo in fase di uscita dall'allarme. Positivo: ritardo in fase di entrata dell'allarme.

#### 78 Limite inferiore

Limite inferiore impostabile per il setpoint dell'allarme 2 -999999..+999999 [Digit<sup>2</sup>]. Default: 0.

#### 79 Limite superiore

Limite superiore impostabile per il setpoint dell'allarme 2 -999999.+999999 [Digit<sup>2</sup>]. Default: 1000.

#### 80 Protezione

 Protezione set allarme 2. Non consente all'utente di variare il setpoint

 Libero
 Modificabile dall'utente (Default)

 Bloccato
 Protetto

 Nascosto
 Protetto e non visualizzato

## 13.7 Display

84 Lingua Seleziona

Seleziona la lingua English (**Default**) Italiano Deutsch Francais Español

#### 86 Contrasto

Determina il valore del contrasto per il display. 0%..100%, **Default**: 35%.

#### 88 Timeout display

Determina il tempo di accensione della retroilluminazione del display. Sempre acceso (**Default**)

| 15 secondi | 2 minuti  |
|------------|-----------|
| 30 secondi | 5 minuti  |
| 1 minuto   | 10 minuti |

30 minuti 1 ora

#### 89 Verso display

Determina l'orientamento di visualizzazione del display. Orizzontale (**Default**) Verticale

#### 90 Pagina iniziale

Determina la pagina visualizzata all'accensione dopo lo splash-screen. Processo (**Default**) Grafico Valori di picco Totalizzatore Funzione somma

## 13.8 Ingresso digitale 1

Parametri per la configurazione dell'ingresso digitale 1.

#### 95 Funzione ingresso

Seleziona il tipo di funzione eseguita dall'ingresso digitale 1 Disabilitato (Default) Abilita uscite Hold Tara zero ->0<-(funzionamento ad impulso) Riarmo allarmi Reset totalizz (funzionamento ad impulso) Reset picchi Somma totale (funzionamento ad impulso) Reset somma (funzionamento ad impulso) Blocco config. Lordo/netto TARE (funzionamento ad impulso)

#### 96 Tipo contatto

 Seleziona il contatto a riposo dell'ingresso digitale 1

 Norm. aperto
 (Default) Esegue la funzione con contatto chiuso

 Norm. chiuso
 Esegue la funzione con contatto aperto

### 13.9 Ingresso digitale 2

Parametri per la configurazione dell'ingresso digitale 2.

#### 100 Funzione ingresso

Seleziona il tipo di funzione eseguita dall'ingresso digitale 2 Disabilitato (Default) Abilita uscite Hold Tara zero ->0<-(funzionamento ad impulso) Riarmo allarmi Reset totalizz (funzionamento ad impulso) Reset picchi Somma totale (funzionamento ad impulso) Reset somma (funzionamento ad impulso) Blocco config. Lordo/netto TARE (funzionamento ad impulso)

#### 101 Tipo contatto

Seleziona il contatto a riposo dell'ingresso digitale 2Norm. aperto(Default) Esegue la funzione con contatto chiusoNorm. chiusoEsegue la funzione con contatto aperto

## 13.10 Grafico

Parametri per la configurazione della gestione trend e bar graph.

#### 105 Tipo grafico

Determina il tipo di grafico visualizzato sulla pagina dedicata Trend (**Default**) Bar graph

#### 106 Limite inferiore grafico

Limite inferiore trend o bar graph -999999 +999999 [Digit<sup>2</sup>], **Default**: 0.

#### 107 Limite superiore grafico

Limite superiore trend o bar graph -999999 +999999 [Digit<sup>2</sup>], **Default**: 1000.

#### 108 Tempo grafico

Seleziona il tempo di campionamento del trend 0,1..3600,0 secondi, **Default**: 60,0s.

#### 109 Data logger

Abilita la registrazione del processo a tempo in eeprom Disabilitato (**Default**) Abilitato

#### 110 Tempo data logger

Seleziona il tempo di campionamento del data logger 1..3600 secondi, **Default**: 60s.

## 13.11 Uscita analogica in mA

Parametri per la configurazione delle uscita analogica in mA

#### 112 Ritrasmissione

Abilita l'uscita analogica Disabilitata (**Default**) Processo Allarme 1 Allarme 2 Ctrl remoto

#### 113 Tipo di segnale

Determina il tipo di segnale per l'uscita analogica in mA 0..20 mA 4..20 mA (**Default**)

#### 114 Limite inferiore

Limite inferiore range uscita analogica in mA -999999..+999999 [Digit<sup>2</sup>], **Default**: 0

#### 115 Limite superiore

Limite superiore range uscita analogica in mA -999999..+999999 [Digit<sup>2</sup>], **Default**: 1000

#### 116 Valore errore

Determina il valore dell'uscita analogica in mA in caso di errore 0 mA (**Default**) 4 mA 20 mA

<sup>&</sup>lt;sup>2</sup> La visualizzazione del punto decimale dipende dall'impostazione del parametro 3 Punto decimale.

## 13.12 Comunicazione seriale

Parametri per la configurazione della porta di comunicazione seriale.

#### 126 Indirizzo Slave

Seleziona l'indirizzo dello slave per la comunicazione seriale 1..254. **Default**: 240

#### 127 Baud Rate

 Seleziona il baud rate per la comunicazione seriale

 1.200 baud
 28.800 baud

 2.400 baud
 39.400 baud

 4.800 baud
 57.600 baud (Default)

 9.600 baud
 115.200 baud

 19.200 baud
 115.200 baud

#### 128 Formato seriale

| Seleziona il form | nato per la comunicazione seriale     |
|-------------------|---------------------------------------|
| 8,N,1             | 8bit, No parity, 1 Stop bit (Default) |
| 8,E,1             | 8bit, Even parity, 1 Stop bit         |
| 8,0,1             | 8bit, Odd parity, 1 Stop bit          |
| 8,N,2             | 8bit, No parity, 2 Stop bit           |
| 8,E,2             | 8bit, Even parity, 2 Stop bit         |
| 8,0,2             | 8bit, Odd parity, 2 Stop bit          |
|                   |                                       |

#### 129 Ritardo seriale

Seleziona il ritardo seriale. 0..100 ms. **Default**: 10

| Note / Aggiornamenti |  |  |  |
|----------------------|--|--|--|
|                      |  |  |  |
|                      |  |  |  |
|                      |  |  |  |
|                      |  |  |  |
|                      |  |  |  |
|                      |  |  |  |
|                      |  |  |  |
|                      |  |  |  |
|                      |  |  |  |
|                      |  |  |  |
|                      |  |  |  |
|                      |  |  |  |
|                      |  |  |  |
|                      |  |  |  |
|                      |  |  |  |
|                      |  |  |  |
|                      |  |  |  |
|                      |  |  |  |
|                      |  |  |  |
|                      |  |  |  |
|                      |  |  |  |
|                      |  |  |  |
|                      |  |  |  |
|                      |  |  |  |
|                      |  |  |  |

# Tabella delle configurazioni dei parametri

| 1   | Tipo sensore             | 87 |
|-----|--------------------------|----|
| 2   | mV/V sensore             | 87 |
| 3   | Punto decimale           | 87 |
| 4   | Unità di misura          | 87 |
| 5   | Fondo scala              | 88 |
| 6   | Limite inferiore         | 88 |
| 7   | Limite superiore         | 88 |
| 8   | Correzione offset        | 88 |
| 9   | Correzione guadagno      | 88 |
| 10  | Calibrazione             | 89 |
| 11  | Totalizzatore            | 89 |
| 12  | Funzione somma           | 89 |
| 13  | Salvataggio              | 89 |
| 14  | Filtro conversione       | 90 |
| 15  | Frequenza conversione    | 90 |
| 133 | Max zero set             | 91 |
| 134 | Autozero avvio           | 91 |
| 135 | Pulsante ->0<-           | 91 |
| 136 | Pulsante TARE            | 91 |
| 137 | Visualizza stabilità     | 91 |
| 138 | Tolleranza stabilità     | 92 |
| 17  | V/I personalizzato       | 92 |
| 18  | 01-Valore ingresso       | 92 |
| 19  | 01-Valore personalizzato | 92 |
| 20  | 02-Valore ingresso       | 92 |
| 21  | 02-Valore personalizzato | 92 |
| 22  | 03-Valore ingresso       | 92 |
| 23  | 03-Valore personalizzato | 93 |
| 24  | 04-Valore ingresso       | 93 |
| 25  | 04-Valore personalizzato | 93 |
| 26  | 05-Valore ingresso       | 93 |
| 27  | 05-Valore personalizzato | 93 |
| 28  | 06-Valore ingresso       | 93 |
| 29  | 06-Valore personalizzato | 93 |
| 30 | 07-Valore ingresso       | 93 |
|----|--------------------------|----|
| 31 | 07-Valore personalizzato | 94 |
| 32 | 08-Valore ingresso       | 94 |
| 33 | 08-Valore personalizzato | 94 |
| 34 | 09-Valore ingresso       | 94 |
| 35 | 09-Valore personalizzato | 94 |
| 36 | 10-Valore ingresso       | 94 |
| 37 | 10-Valore personalizzato | 94 |
| 38 | 11-Valore ingresso       | 94 |
| 39 | 11-Valore personalizzato | 95 |
| 40 | 12-Valore ingresso       | 95 |
| 41 | 12-Valore personalizzato | 95 |
| 42 | 13-Valore ingresso       | 95 |
| 43 | 13-Valore personalizzato | 95 |
| 44 | 14-Valore ingresso       | 95 |
| 45 | 14-Valore personalizzato | 95 |
| 46 | 15-Valore ingresso       | 95 |
| 47 | 15-Valore personalizzato | 96 |
| 48 | 16-Valore ingresso       | 96 |
| 49 | 16-Valore personalizzato | 96 |
| 52 | Easy-up                  | 96 |
| 54 | Tipo di allarme          | 97 |
| 55 | Tipo contatto            | 97 |
| 56 | Soglia allarme           | 97 |
| 57 | Soglia deviazione        | 97 |
| 58 | Isteresi                 | 98 |
| 59 | Tipo di riarmo           | 98 |
| 60 | Contatto errore          | 98 |
| 62 | Ritardo intervento       | 98 |
| 63 | Limite inferiore         | 98 |
| 64 | Limite superiore         | 98 |
| 65 | Protezione               | 99 |
| 69 | Tipo di allarme          | 99 |
| 70 | Tipo contatto            | 99 |
| 71 | Soglia allarme           | 99 |
| 72 | Soglia deviazione        | 99 |

| 72  | Istorosi                 | 100 |
|-----|--------------------------|-----|
| 75  | Tine di riorme           | 100 |
| 74  |                          | 100 |
| /5  |                          | 100 |
| //  | Ritardo intervento       | 100 |
| 78  | Limite inferiore         | 100 |
| 79  | Limite superiore         | 100 |
| 80  | Protezione               | 101 |
| 84  | Lingua                   | 101 |
| 86  | Contrasto                | 101 |
| 88  | Timeout display          | 101 |
| 89  | Verso display            | 102 |
| 90  | Pagina iniziale          | 102 |
| 95  | Funzione ingresso        | 102 |
| 96  | Tipo contatto            | 103 |
| 100 | Funzione ingresso        | 103 |
| 101 | Tipo contatto            | 103 |
| 105 | Tipo grafico             | 104 |
| 106 | Limite inferiore grafico | 104 |
| 107 | Limite superiore grafico | 104 |
| 108 | Tempo grafico            | 104 |
| 109 | Data logger              | 104 |
| 110 | Tempo data logger        | 104 |
| 112 | Ritrasmissione           | 105 |
| 113 | Tipo di segnale          | 105 |
| 114 | Limite inferiore         | 105 |
| 115 | Limite superiore         | 105 |
| 116 | Valore errore            | 105 |
| 126 | Indirizzo Slave          | 106 |
| 127 | Baud Rate                | 106 |
| 128 | Formato seriale          | 106 |
| 129 | Ritardo seriale          | 106 |

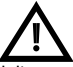

Read carefully the safety guidelines and programming instructions contained in this manual before using/connecting the device.

Prima di utilizzare il dispositivo leggere con attenzione le informazioni di sicurezza e settaggio contenute in questo manuale.

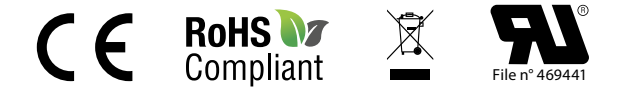

## PIXSYS s.r.l.

www.pixsys.net sales@pixsys.net - support@pixsys.net online assistance: http://forum.pixsys.net

> Download MyPixsys app for Android

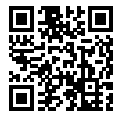

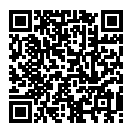

**2300.10.214-RevG** Software Rev. 2.06 261118